## Министерство образования и науки Украины

Донбасская государственная машиностроительная академия

КОНСПЕКТ ЛЕКЦИЙ

по дисциплине

## «ИНФОРМАТИКА».

Oсновы Windows

для студентов заочного факультета инженерного направления обучения

Утверждено на заседании методического совета ДГМА Протокол № 2 от 17.11.2005 г.

Рекомендовано для дальнейшего использования в учебном процессе методическим советом ФАМИТ Протокол № 6 от 20.02.2012 г.

Краматорск 2005

УДК 681.3

Конспект лекций по дисциплине «Информатика» для студентов заочного факультета инженерного направления обучения. Основы Windows/ Сост. Л.В.Васильева, О.А.Медведева. – Краматорск: ДГМА, 2005. – 60 с.

Конспект написан на основе лекций, читаемых для студентов заочного факультета инженерного направления обучения. Конспект лекций включает следующие темы: основы работы с операционной системой Windows, текстовым редактором Word for Windows, электронными таблицами Excel.

Составители:

Л.В. Васильева, ст.преподаватель О.А.Медведева, ст.преподаватель

# СОДЕРЖАНИЕ

| Введение                            | 3  |
|-------------------------------------|----|
| Операционная система Windows        | 3  |
| Текстовый редактор Word for Windows | 18 |
| Електронные таблицы Excel           | 34 |

#### ВВЕДЕНИЕ

### ΟΠΕΡΑЦИОΗΗΑЯ СИСТЕМА WINDOWS

Windows является операционной системой.

Особенности Windows:

Альтернативность выполнения команд, директив и т.д.: с помощью мыши, клавиатуры и др. Все разработанные для Windows программы имеют очень похожие, а часто и одинаковые средства управления. Окна, меню, диалоговые окна и методы работы стандартизованы. Зная одну программу легко освоить и другие. Программы в среде Windows часто называют приложениями, а запущенные на выполнение – задачами.

Графический интерфейс **Windows** ориентирован на использование в качестве устройства целеуказания манипулятора типа "Мышь". Перемещение указателя мыши на экране происходит синхронно с перемещением самого манипулятора по поверхности стола. Наличие на манипуляторе кнопок позволяет выполнить ряд операций. Обычно используется левая кнопка. Реже – правая.

Манипуляции:

- 1. -одинарный щелчок выделение объекта.
- 2. \_\_\_\_\_ двойной щелчок запуск программы (приложения).
- 3. Перетаскивание перемещение манипулятора при нажатой кнопке.

4. Одинарный щелчок правой кнопки мыши – контекстное меню.

Действия, вызываемые этими манипуляциями, зависят от местонахождения курсора. При этом меняется и форма указателя на экране.

В системе Windows существует очень обширная справочная информация, которой можно воспользоваться в любой момент.

Вызов на экран справочной информации можно выполнить несколькими спо-собами:

• Нажать кнопку Пуск и выбрать в главном меню Справка.

• Активизировать команду Вызов справки из меню окна Мой компьютер или из окна -Проводник.

• Нажать клавишу F1 и получить справку о запущенной программе.

Окно справки содержит заголовок с надписью Справочная система и три

вкладки: Содержание, Предметный указатель, Поиск.

Основную часть окна занимает поле с перечнем разделов, упорядоченных тематически, по которым можно получить справку. Внизу окна расположены кнопки - Вывести, Печатать, Отмена. Название кнопки - Вывести меняется в зависимости оттого, что мы выделим в окне:

•Название темы.

•Название раздела.

После того, как пользователь выберет тему справки, на экране появляется окно Windows, содержащее справочную информацию. По умолчанию окно справки располагается поверх остальных окон. Окно справки содержит заголовок, ниже заголовка располагаются три кнопки: Разделы, Назад, Параметры. Нажав на кноп-ку – Разделы, мы вернемся в окно - Справочная система. Кнопка - Назад позволяет вернуться к предыдущей странице справки.

После загрузки операционной системы на экране мы видим **Рабочий стол** - рабочая область экрана, на которой отображаются окна (в том числе диалоговые), значки и меню. При работе любого приложения на экране остается **Панель задач** - по умолчанию отображаемая в нижней части экрана панель, на которой находится кнопка **Пуск**. С помощью кнопок на панели задач можно переключаться между запущенными программами. Кроме того, панель задач можно скрыть, переместить к верхнему или боковому краю рабочего стола или настроить ее другими способами.

Щелчок по этой кнопке приводит к тому что, на экране появляется Главное меню. Это меню обеспечивает быстрый доступ к программам, а также к документам, которые открывались в последнее время. Для того чтобы запустить нужную программу или раскрыть нужный объект достаточно одного щелчка мышью. Основные пункты главного меню:

• Программы - позволяет осуществить запуск программы;

• Документы - позволяет запустить на редактирование один из последних 15 редактируемых документов.

• Настройки - отображает список компонентов, настройку которых можно изменить (Панель управления; Принтеры; Панель задач).

• Поиск - позволяет найти и открыть конкретный файл или папку, отыскать в сети нужный компьютер;

• Справка - вызывает справку системы Windows;

• Выполнить - используется для выполнения команд MS-DOS, позволяет запустить из строки любую программу по имени файла или документ на редактирование.

Выполнение большинства задач в Windows включает работу с файлами и папками.

Файл - завершенный именованный набор данных, такой как программа, используемый программой набор данных или созданный пользователем документ. Файл является основной единицей хранения, позволяющей компьютеру отличать один набор данных от другого. Пользователь может извлечь данные, собранные в файле, изменить их, удалить, сохранить или отправить на устройство вывода, такое как принтер или программа электронной почты.

Папка - контейнер для программ и файлов в графических интерфейсах пользователя, отображаемый на экране с помощью значка, имеющего вид канцелярской папки. Папки используются для упорядочения программ и документов на диске и могут вмещать как файлы, так и другие папки.

Windows использует структуру папок в качестве системы хранения файлов на компьютере, подобно бумажным папкам, в которых хранится содержимое картотеки.

Папки могут содержать файлы различных типов — документы, музыкальные клипы, изображения, видео, программы и др. Можно создавать новые папки и копировать или перемещать в них файлы из других мест — из других папок, с других компьютеров или из Интернета. В папках можно создавать подпапки.

Например, если для создания и хранения файлов используется папка «Мои документы», можно создать в ней новую папку для размещения этих файлов. Если новую папку понадобится перенести в другое место, ее можно без труда переместить вместе со всем содержимым, выбрав ее и перетащив мышью на новое место.

К функциям файловой системы относятся следующие операции:

- создание файлов;

- создание каталогов (папок);

- переименование файлов и папок;

- копирование и перемещение файлов;

- удаление файлов и папок;

- поиск файла или папки по файловой структуре.

Работа с файлами и папками осуществляется через программу Проводник или

через окно Мой компьютер. Если открыть окно Мой компьютер, то можно увидеть содержимое компьютера – диски. Если щелкнуть дважды на значке диска, откроется содержимое этого диска - папки и файлы. Если щелкнуть дважды на значке папки, откроется содержимое этой папки и т.д.

Проводник Windows позволяет быстро просматривать все файлы и папки на компьютере, а также копировать и перемещать файлы из одной папки в другую. Пользуйтесь проводником Windows, если известно расположение файла или папки.

Основные команды для работы с файлами и папками – Создать, Копировать, Вырезать, Вставить. Эти команды доступны либо через пункт меню Правка, либо через контекстное меню, вызываемое правой кнопкой мыши.

Создание файлов чаще всего происходит во время работы с программами. Имя файла состоит из двух частей – собственно имени и расширения, эти части разделяются точкой. Имя файла может быть любым набором символов, кроме специальных /\:\*?<>|. Расширение несет специальную информацию о типе файла и автоматически присваивается программой, в которой файл создан. Например, rabota1.doc – имя файла rabota1, расширение doc –показывает, что это файл создан в текстовом редакторе Word.

Создание папок. Войти в папку, где будет находится новая папка, выбрать пункт Создать – Папку. Набрать имя папки и нажать клавишу Enter.

Выделение файлов и папок. Чтобы произвести какую-либо операцию с любым объектом, его нужно выделить. Выделить один объект можно щелчком мыши. Если нужно выделить группу следующих подряд объектов, нужно щелкнуть мышкой на первом из них и щелкнуть мышкой с нажатой клавишей Shift на последнем. Если нужно выделить группу произвольно расположенных объектов, нужно щелкнуть мышкой на каждом из них с нажатой клавишей Ctrl. Добавление или удаление объекта из группы осуществляется щелчком с нажатой клавишей Ctrl. После выделения группы, работа с ней происходит как с одним объектом.

#### Копирование файлов и папок.

Для копирования нужно:

1 Выделить нужный объект.

2 Выбрать пункт Правка - Копировать.

3 Войти в папку, куда нужно скопировать объект.

4 Выбрать пункт Правка – Вставить.

Перемещение файлов и папок.

Для перемещения нужно:

1 Выделить нужный объект.

2 Выбрать пункт Правка - Вырезать.

3 Войти в папку, куда нужно вставить объект.

4 Выбрать пункт Правка – Вставить.

Копировать и перемещать объекты можно перетаскиванием. В этом случае должны быть открыты окна папки, из которой копируют, и папки, в которую копируют. Перетаскивают выделенный объект из одного окна в другое мышью с нажатой правой клавишей, в появившемся меню выбирают нужный пункт Копировать или Переместить.

Удаление файлов и папок.

Для удаления нужно:

1 Выделить нужный объект.

2 Выбрать пункт Файл - Удалить.

Можно также перетащить объект в Корзину.

Все операции с файлами и папками также можно производить с помощью программы Проводник.

Важным понятием в Windows является **окно** - часть экрана, в которой могут выполняться программы и процессы. Одновременно может быть открыто несколько окон. Например, в одном окне можно открыть программу электронной почты, в другом — работать с электронной таблицей, в третьем — загружать изображения с цифровой камеры, а в четвертом — оформлять заказ в Интернетмагазине. Окна можно закрывать, перемещать, изменять их размеры, свертывать в кнопки на панели задач или развертывать на весь экран.

Можно выделить три типа окон:

- программное (прикладное) окно – окно, в котором выполняется программа (приложение). Для каждого приложения, а их можно одновременно запустить несколько, открывается своё окно. Приложение продолжает работать независимо от формы представления окна.

- подчинённое окно – окно, создаваемое работающим приложением для своих нужд и в пределах своего окна, т.е. его нельзя переместить или раздвинуть за пределы программного окна. Служит для индикации обрабатываемых документов, картинок и т.д. Его содержимое определяется открывшей его программой.

- диалоговое окно – окно, используемое для вывода на короткий срок какойлибо информации, запроса на те или иные действия, ввода каких-либо данных и т.д. Выводится всегда поверх других окон и никакая работа с программой невозможна до ответа на запрос и закрытия окна.

Окно может иметь три формы представления:

- полноэкранное выделен весь доступный экран;
- нормальное (оконное) выделена только часть доступного экрана;
- свёрнутое в значок.

Размер окна в нормальном представлении можно плавно изменять, перетаскивая его границы или угол (в этом случае размер меняется сразу в двух направлениях). Перетаскивая заголовок окна можно перемещать его в доступной области экрана.

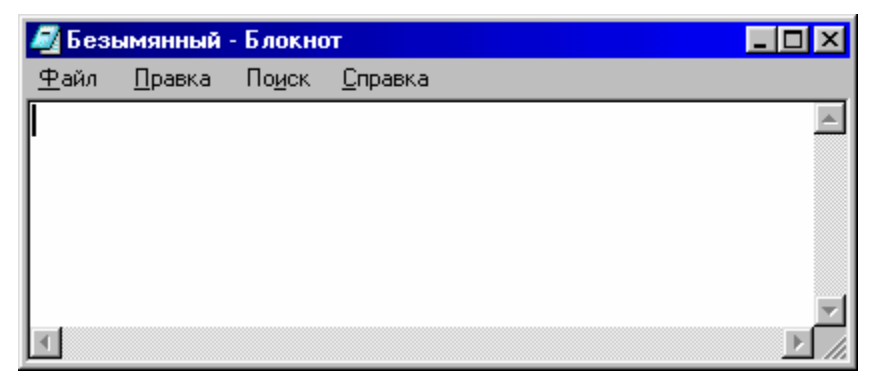

Любое окно имеет следующие составляющие:

1. Значок управляющего меню. Щелчок на нем активизирует управляющее (оконное меню), позволяющее изменить форму представления окна, закрыть окно и работающую в нем программу, а также с помощью клавиатуры изменить размеры или переместить окно. Команды меню окна имеют следующее назначение:

- Свернуть – сворачивание окна в пиктограмму.

- Развернуть – распахивание окна на весь экран.

- Восстановить – восстановление первоначального размера окна, который был перед его сворачиванием или распахиванием.

- Переместить – изменение положения окна на экране.

- Закрыть – завершение работы программы и закрытие ее окна.

- Переключится в – переключение между несколькими запущенными программами.

2. Строка заголовка. Содержит наименование программы, документа, заголовка и т.д. Если окно активно иготово к выполнению каких-либо действий в нём – надпись светлая на тёмном фоне, иначе – тёмная на светлом.

3. Кнопка свёртывания (минимизации) для сворачивания окна в значок.

4. Кнопка восстановления. Переключение между полноэкранным и оконным режимами. В полном экране на ней нарисованы два квадратика и не видны границы окна, а в оконном – один квадратик. Переключение можно выполнить двойным щелчком на заголовке окна.

5. Кнопка закрытия – закрытие окна и работающей в ней программы. Другой способ – Alt+F4.

6. Строка меню – содержит ряд операций доступных программе. Щелчок на каком-либо пункте раскрывает операционное меню.

7. Рабочее поле – область окна для размещения объектов (текстов, рисунков, значков, других окон) или выполнения действий.

 Кнопки полосы прокрутки – полосы прокрутки позволяют прокручивать в окне документ подобно рулону (когда его размеры превышают размеры окна). Щелчок на кнопке приводит к перемещению документа на одну позицию в указанном на кнопке направлении.

9. Бегунок полосы прокрутки – указывает положение в документе. Его перетаскивание быстро перемещает документ . Щелчок на полосе за бегунком перемещает на одну страницу экрана в соответствующую сторону. Размер бегунка соответствует объему видимой на экране части документа.

10.Панель инструментов – Строка, столбец или блок экранных кнопок или значков в графическом интерфейсе пользователя программы. Нажимая эти кнопки или щелкая значки, пользователь активизирует определенные функции программы. Например, панель инструментов Microsoft Word содержит (среди прочих) кнопки для изменения начертания текста на наклонное или полужирное, а также для сохранения и открытия документов. Пользователям часто предоставляется возможность настраивать панели инструментов и перемещать их по экрану.

Еще одним важным понятием в Windows является значок - небольшой рисунок, отображаемый на экране для представления объекта, над которым пользователь может выполнять определенные действия. Значки служат визуальными мнемониками и позволяют пользователю управлять определенными действиями компьютера без необходимости запоминать команды или вводить их с клавиатуры.

Еще одно понятие – **ярлык** - графический объект для ссылок на другие объекты. Представляет собой графическую иконку (пиктограмму) со стрелкой в левом нижнем углу и содержательной надписью внизу. Используется для запуска программ или загрузки документов в предназначенные для их обработки программы. В отличие от значка, связанного непосредственно с файлом, папкой или устройст-

вом, с ярлыком связан файл с расширением .lnk, хранящий информацию о месте нахождения файла, папки и команду для запуска соответствующей программы. Для одного и того же объекта может быть создано любое количество ярлыков. Создание ярлыков в различных папках и ссылающихся на один и тот же объект вместо копирования этих объектов позволяет сэкономить дисковую память, так как файл ярлыка занимает около 200 байт, в то время, как сам файл – в десятки раз больше. Если переименовать папку или файл, надпись к ярлыку не меняется и связь остается. Часть ярлыков создается автоматически при установке приложений Windows, но можно создать ярлык и самому. Для этого на нужный файл (или папку) наводят указатель мыши и щелкают правой кнопкой. Появляется контекстное меню – список команд, которые доступны в данный момент для данного объекта. Выбирают команду Создать ярлык. Ярлык будет иметь имя «Ярлык для ...» и располагаться в текущей папке. Это имя и расположение можно изменить командой контекстного меню Свойства – вкладка Ярлык.

Ярлыки, папки, файлы могут быть помещены на Рабочий стол обычным копированием или перемещением, каждый пользователь настраивает для своих нужд. Есть значки, которые по умолчанию располагаются на Рабочем столе при установке Windows: папка Мой компьютер, Корзина, Сетевое окружение (если компьютер подключен к сети), папка Мои документы. Если открыть окно **Мой компьютер**, то можно увидеть содержимое компьютера – диски. Если щелкнуть дважды на значке диска, откроется содержимое этого диска - папки и файлы.

| ► WIN98 (D:)                        |                               |                          |                    | _                |   |
|-------------------------------------|-------------------------------|--------------------------|--------------------|------------------|---|
| File Edit View Favorites Tools Help |                               |                          |                    |                  | R |
| 🕞 Back 🔹 🌍 🚽 🏂 🔎 Search             | Folders                       |                          |                    |                  |   |
|                                     | Имя 🔺                         | Размер                   | Тип                | Изменен          | ^ |
| Задачи для файлов и папок 🔹         | 🗀 Programs                    |                          | Папка с файлами    | 08.09.2001 1:08  |   |
| COLLECT NORMO DEDKY                 | 🚞 Sites for                   |                          | Папка с файлами    | 01.04.2003 8:55  |   |
| Создать новуно панку                | 🛅 To work                     |                          | Папка с файлами    | 02.01.2002 12:38 |   |
| Опубликовать папку в вебе           | TOOL                          |                          | Папка с файлами    | 13.04.2002 22:53 |   |
| Открыть общий доступ к этой         | 🗀 TP7                         |                          | Папка с файлами    | 23.11.2002 17:07 |   |
| папке                               | 🗀 usr                         |                          | Папка с файлами    | 14.11.2002 5:29  |   |
|                                     | C WEBMONEY                    |                          | Папка с файлами    | 01.01.2001 14:58 |   |
| Другие места                        | C WebServers                  |                          | Папка с файлами    | 09.02.2004 19:22 |   |
|                                     | 🗀 Для_К                       |                          | Папка с файлами    | 21.09.2002 4:48  |   |
| 🚽 Мой компьютер                     | Документация                  | P                        | - · ·              | 08.09.2001 1:20  |   |
| 🗎 Мои документы                     | Самер: 400 к<br>Файлы: Intern | o<br>et1.doc. Internet3. | doc. Internet2.doc | 07.10.2003 10:26 |   |
| 🕞 Общие документы                   | - Мои документы               |                          | папка с фанлани    | 25.05.2004 19:43 |   |
|                                     |                               |                          | Папка с файлами    | 28.07.2001 20:49 |   |
| З сстерос окружение                 | TPG                           | 1 335 KB                 | ACDSee JPG Image   | 18.07.1994 12:00 |   |
|                                     | E 1111                        | 1 KB                     | Текстовый документ | 09.08.2004 12:24 |   |
| Подробно 🙁                          | 📃 aaaaaa                      | 1 KB                     | Текстовый документ | 01.01.2000 5:39  |   |
|                                     | 🧰 catAuto                     | 4 KB                     | ACDSee JPG Image   | 28.06.2003 10:02 |   |
| WIN98 (D:)                          | ] Ig                          | 1 567 KB                 | Winamp media file  | 02.01.2002 12:38 |   |
| Локальный диск                      | ] Ig                          | 1 414 KB                 | Winamp media file  | 02.01.2002 12:38 |   |
| Файловая система: FAT32             | r Iga i                       | 2 244 KB                 | Winamp media file  | 16.10.2002 18:33 |   |
| Свободно: 128 МВ                    | 🕒 INSTALL                     | 2 KB                     | Текстовый документ | 18.11.2003 18:17 |   |
| Полный объем: 11,3 GB               | l - Â my                      | 1 414 KB                 | Winamp media file  | 02.01.2002 12:38 |   |
|                                     | 1 Selection                   | 30 KB                    | ACDSee JPG Image   | 24.09.2003 23:32 |   |
|                                     | 🖻 Выпуск 22                   | 99 KB                    | Документ Microsof  | 05.06.2004 10:53 |   |
|                                     | -Ли                           | 2 364 KB                 | Winamp media file  | 17.10.2002 17:18 |   |
|                                     | 🖾 Превратности                | 71 KB                    | Документ Microsof  | 05.02.2003 19:16 |   |
|                                     | 疴 Ярлык для LIB               | 1 KB                     | Ярлык              | 17.07.2003 18:20 |   |
|                                     | 🗊 Ярлык для                   | 1 KB                     | Ярлык              | 17.07.2003 18:19 | ~ |

Объекты (файлы, папки, ярлыки) могут по-разному отображаться в окне. За способ отображения объектов отвечает меню Вид. На рисунке объекты отображаются в виде таблицы с указанием имени объекта, объема, указания типа и даты создания. Можно представить объекты в виде списка, крупных или мелких значков. С помощью меню Вид объекты можно упорядочить (сортировать) по имени, размеру, типу или времени изменения.

Корзина содержит файлы, «удаленные» с жесткого диска. Корзина обеспечивает дополнительную безопасность при удалении файлов или папок. При удалении файла или папки с жесткого диска, Windows помещает его в корзину, и значок корзины из пустого становится полным. Элементы удаляемые с сетевого или гибкого дисков не попадают в корзину, а сразу удаляются. Файлы или папки остаются в корзине до того момента, пока пользователь не удалит их. Эти элементы все еще занимают место на диске и могут быть восстановлены в их исходное местоположение. Когда корзина заполняется, Windows автоматически очищает в корзине необходимое место для наиболее часто удаляемых файлов и папок. При нехватке места на жестком диске следует освобождать корзину. Для ограничения пространства, занимаемого корзиной, изменяют ее предельный объем. В Windows предусмотрена одна корзина для каждого раздела или жесткого диска. Для каждого жесткого диска или каждого раздела жесткого диска можно установить свой предельный объем корзины.

Окно «Мое сетевое окружение» отображает все компьютеры, файлы, папки, принтеры и другие общие ресурсы сети, к которой подключен компьютер. Сеть в окне «Мое сетевое окружение» представлена аналогично представлению локальных ресурсов в проводнике Windows. Рекомендуется использовать окно «Мое сетевое окружение» для просмотра всех доступных в сети ресурсов, когда известно расположение нужного ресурса или требуется скопировать файлы и папки из одного сетевого расположение в другое. Команда Подключить сетевой диск позволяет отобразить сетевой ресурс в окне «Мой компьютер» или проводнике Windows, что облегчает поиск сетевых ресурсов. Используйте команду Подключить сетевой диск для часто используемых сетевых ресурсов или когда известен точный сетевой путь и имя ресурса, который требуется подключить.

Windows предлагает несколько возможностей выполнения поиска файлов и папок. Средство «Помощник по поиску» обеспечивает наиболее быстрый способ поиска файлов. Рекомендуется использовать средство «Помощник по поиску», если выполняется поиск файлов одного из наиболее употребительных типов, если известно полное имя или часть имени файла или папки, поиск которых необходимо выполнить, или если известно время последнего изменения файла. Если известна только часть имени, можно использовать подстановочные знаки для поиска всех файлов или папок, содержащих эту часть имени. Например, по запросу «\*письмо.\*» будут найдены файлы «Поздравительное письмо.doc», «Специальное письмо.doc» и «Специальное письмо.txt».

Большинство приложений Windows необходимо устанавливать специальным образом. Чтобы установить программу с компакт-диска или дискеты, выберите в меню Пуск команду Панель управления, затем щелкните значок Установка и удаление программ, а затем - кнопку CD или дискета. Далее следуйте инструкциям, появлющимся на экране. При использовании средства установки и удаления программ могут быть установлены только программы, разработанные для операционных систем Windows.

Чтобы заменить или удалить программу, выберите в меню Пуск команду Панель управления, затем щелкните значок Установка и удаление программ. Нажмите кнопку Изменение или удаление программ и выделите программу, которую следует заменить или удалить. Нажмите соответствующую кнопку:

- для замены программы нажмите кнопку Заменить/Удалить или Заменить;

- для удаления программы нажмите кнопку Заменить/Удалить или Удалить.

Будьте внимательны: при нажатии кнопки Заменить или Удалить некоторые программы могут быть удалены без дополнительного предупреждения. Перед удалением программы можно упорядочить, выбрав необходимый вариант в поле со списком Сортировка. При использовании средства установки и удаления программ могут быть удалены только программы, разработанные для операционных систем Windows. Для всех остальных программ следует обратиться к документации и выяснить, должны ли быть удалены другие файлы (например, файлы .ini).

Windows имеет некоторые **стандартные** программы. Некоторые из них:

**Блокнот** — это несложный текстовый редактор, используемый для создания простых документов или веб-страниц. Чтобы открыть блокнот, нажмите кнопку Пуск и выберите команды Все программы - Стандартные - Блокнот. Для получения сведений об использовании программы «Блокнот» обращайтесь к меню Справка этой программы.

Калькулятор имеет два режима работы: обычный, предназначенный для простейших вычислений, и инженерный, который обеспечивает доступ ко многим математическим (в том числе и статистическим) функциям.

Чтобы запустить программу «Калькулятор», нажмите кнопку Пуск и выберите команды Все программы - Стандартные - Калькулятор. Для получения сведений об использовании калькулятора обращайтесь к меню Справка этой программы.

| 📓 Калы | кулято | р      |      |     |        |        |         |     |        |     |
|--------|--------|--------|------|-----|--------|--------|---------|-----|--------|-----|
| Правка | Вид С  | правка |      |     |        |        |         |     |        |     |
| -      |        |        |      |     |        |        |         |     |        | 0,  |
| OHex   | ⊙ De   | c O 0  | ct 🔘 | Bin | 💿 Град | усы    | О Ради  | аны | 🔿 Град | ы   |
| 🗌 Inv  | ۲      | Нур    |      |     |        | Backsp | ace     | CE  |        | С   |
| Sta    | F-E    |        |      | MC  | 7      | 8      | 9       | /   | Mod    | And |
| Ave    | dms    | Exp    | In   | MR  | 4      | 5      | 6       | ×   | Or     | Xor |
| Sum    | sin    | х^у    | log  | MS  | 1      | 2      | 3       | ·   | Lsh    | Not |
| 8      | cos    | x^3    | n!   | M+  | 0      | +/-    |         | +   | -      | Int |
| Dat    | tg     | x^2    | 1/x  | pi  | A      | В      | ) [ _ C | D   | E      | F   |

# ТЕКСТОВЫЙ РЕДАКТОР WORD FOR WINDOWS

Word for Windows – популярный текстовый редактор - программа, обеспечивающая подготовку текстов, имеющих структуру документов, состоящих из разделов, страниц, абзацев, предложений и включающих в себя кроме просто текста таблицы, графики и рисунки.

Окно редактора Word состоит из следующих элементов.

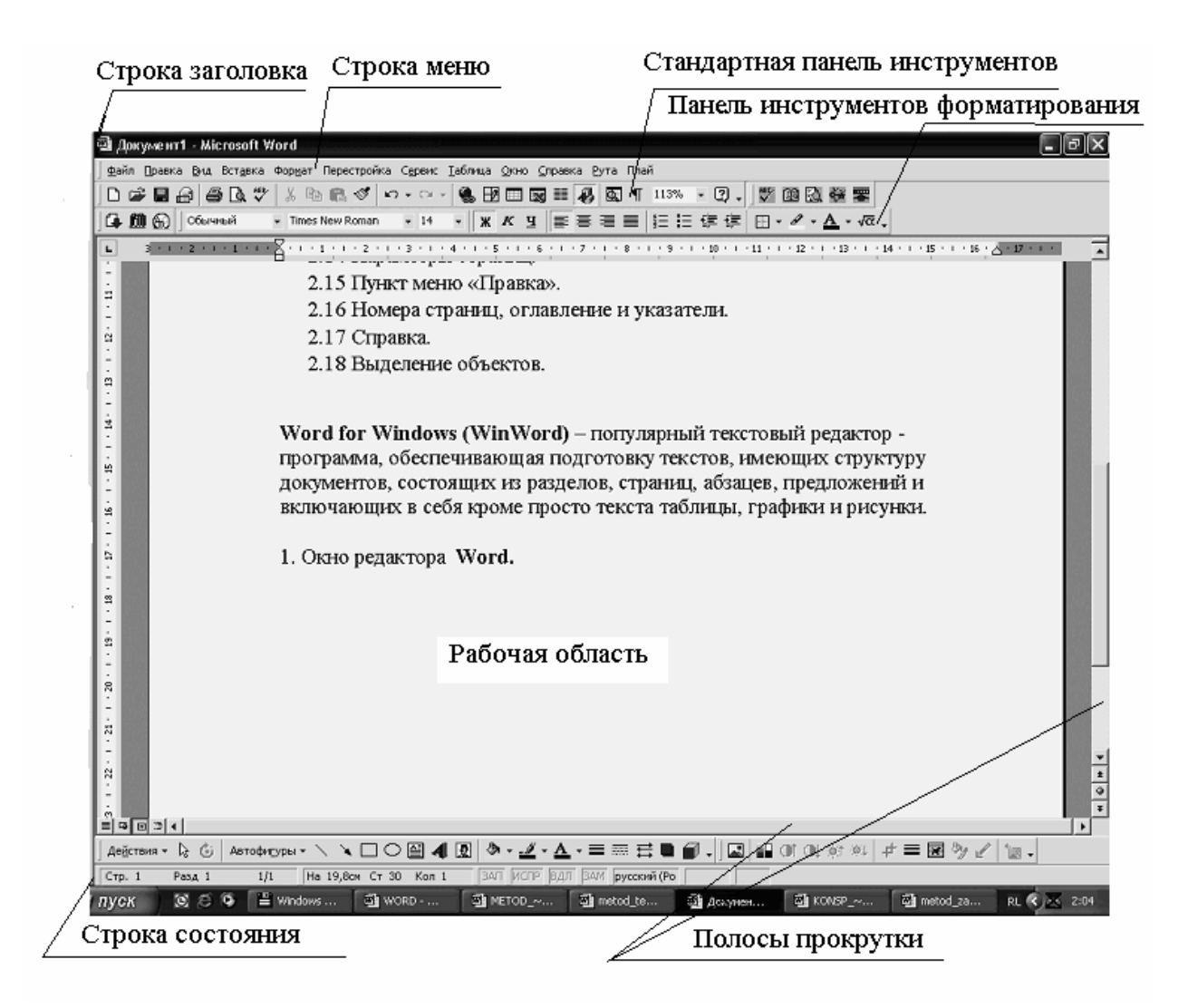

Строка заголовка - это самая первая полоса, на которой указано имя редактируемого документа.

*Строка меню* - вторая полоса, содержащая список меню, содержащих раскрывающееся меню, используемое для выбора команд.

Далее могут располагаться одна или несколько *панелей инструментов*. Наиболее часто используемые панели:

*Стандартная панель инструментов* - это обычно третья полоса, где находятся кнопки с различными функциями, обеспечивающие работу с документом.

Панель инструментов форматирования - это обычно четвертая полоса. На панели инструментов форматирования находятся команды, которые позволяют выбирать шрифты, их свойства.

Всего можно работать примерно (зависит от версии Word) с 29 панелями инструментов. Чтобы установить или убрать неоторую панель инстументов, нужно в меню Сервис выбрать команду Настройка, вкладку Панели инструментов. В квадратиках возле названия соответствующей панели ставим **М**. Эта панель сразу появлется на экране. Чтобы убрать панель инструментов – убираем щелчком мыши

#### «птичку».

| Настройка                                                                                            | ?×             |
|----------------------------------------------------------------------------------------------------|----------------|
| Панели <u>и</u> нструментов <u>К</u> оманды П <u>а</u> раметры                                       |                |
| Панели инструментов:                                                                                 |                |
| 🗹 Стандартная 🔺                                                                                      | Создать        |
| ✓ Форматирование<br>Мicrosoft<br>Visual Basic                                                        | Переименовать  |
| ☐ Web<br>☐ Web-компоненты                                                                            | Удалить        |
| ABTOTEKCT                                                                                            | C <u>6</u> poc |
| Буфер обмена<br>Вывод функциональных клавиш                                                          |                |
| <ul> <li>Контекстные меню</li> <li>✓ Настройка изображения</li> <li>✓ Настройка облажения</li> </ul> |                |
|                                                                                                    |                |
| Клавиат                                                                                              | тура Закрыть   |

*Рабочая область* – основная часть окна, использующаяся для набора и редактирования документа.

В верхней части рабочей области находится *координатная линейка* - это полоса, похожая на линейку, с помощью которой удобно задавать поля и форматировать абзацы.

Если документ полностью не помещается на экране, то справа и внизу рабочей области располагаются *линейки прокрутки*.

В нижней части WORD находится *панель состояния*, на которой можно увидеть такую информацию: номер страницы, которая в данный момент редактируется; номер раздел документа (чаще всего это цифра 1); на каком расстоянии вы находитесь от начала документа; номер строки, над которой вы сейчас работаете; в какой колонке вы находитесь (это значение равняется количеству символов и пробелов, считая от левого поля); окна указателей режимов. В нижнем левом углу, как раз над панелью состояния, имеются три кнопки (Обычный режим просмотра, Режим просмотра разметки страниц и Режим просмотра структуры документа).

Для того, чтобы создать новый документ в WORD, достаточно просто запустить редактор. Появляется пустая Рабочая область. Если же Вы уже редактируете некоторый документ, то для создания нового, нужно в меню Файл выбрать команду Создать. Второй способ: если установлена панель инструментов Стандартная, достаточно щелкнуть на пиктограмме .

После запуска Word на экране появляется электронная версия чистого листа. Программа готова к **вводу текста**. Указатель места, где появляется текст, называется текстовым курсором. Обычно он называется еще указателем вставки. Символы, которые вводятся, возникают слева от мигающего курсора, после чего курсор передвигается вперед и ждет появления следующего символа. Жирная горизонтальная линия в конце текста является меткой его окончания. В Word, когда вводимый Вами текст приближается к правому краю, последнее слово само собой переносится в начало новой строки. Не нужно нажимать Enter, если Вы не решили начать новый абзац.

Самый простой способ **перемещения** по тексту - с помощью клавиш со стрелками или с помощью четырех дополнительных клавиш: стрелка вверх - переводит курсор на одну строку вверх; стрелка вниз - переводит курсор на одну строку вниз; стрелка вправо - переводит курсор на один символ вправо; стрелка влево переводит курсор на один символ влево.

Чтобы увидеть следующий или предыдущий экран, нажать соответственно клавиши PgDn и PgUp. Чтобы попасть в самую верхнюю или в самую нижнюю строку текущего экрана нужно нажать CTRL+ PgUp или CTRL+ PgDn. Нажатие клавиши CTRL+ END позволит нам переместиться в конец документа. Чтобы попасть в начало документа нужно нажать клавиши CTRL+ HOME. Команда SHIFT+ F5, если вы попали не туда куда надо, вернет вас обратно.

Текст в редакторе состоит из абзацев. Абзац Microsoft Word — это отдельный набор данных, отличающийся своими параметрами форматирования, такими как выравнивание, интервалы и стили. В конце абзаца всегда стоит знак абзаца. К абзацам документа применяют то или иное форматирование в зависимости от назначения этого документа и его предполагаемого внешнего вида. Часто в одном документе абзацы оформляются по-разному. Например, при написании отчета его название помещают на титульном листе в отдельном абзаце, который выравнивается по центру, а имя автора и дату помещают у нижнего края страницы в отдельных абзацах, выровненных по правому краю. Абзацы, содержащие основной текст отчета, выравниваются по левому краю и форматируются с двойным междустрочным интервалом. Кроме того, отчет может содержать верхние и нижние колонтитулы, обычные и концевые сноски, оформленные как отдельные абзацы.

Если открыть новый, пустой документ и нажать кнопу Непечатаемые знаки панели инструментов, то на экране сразу за курсором появится знак абзаца . Этот знак содержит все параметры форматирования первого абзаца. Для изменения форматирования абзаца необходимо либо выделить знак абзаца и задать атрибуты оформления абзаца, а затем приступить к вводу текста, либо сначала ввести текст, выделить его вместе со знаком абзаца и затем изменить формат текста.

Чтобы завершить один абзац и начать новый, нажмите клавишу ENTER. В результате новый абзац будет иметь такие же параметры, что и предыдущий. Например, чтобы выровнять по левому краю все абзацы основного текста отчета и задать двойные интервалы между ними, достаточно лишь установить соответствующие атрибуты первого абзаца. По нажатию клавиши ENTER это форматирование будет перенесено на следующий абзац.

Для отображения или скрытия знаков абзацев и других знаков форматирования нажмите кнопку Непечатаемые знаки. Знак абзаца обозначает место, где кончается каждый абзац, и помогает определить, какие параметры форматирования необходимо изменить.

Положение абзаца на странице определяют следующие параметры:

1 Поля определяют общую ширину основной текстовой области, то есть расстояние между текстом и краем страницы. Поля страницы представляют собой пустое пространство возле краев страниц. Как правило, текст и графические элементы вставляются в область печати, ограничиваемую полями страницы. Однако некоторые элементы можно разместить на полях — например, верхние и нижние колонтитулы и номера страниц.

Автоматически устанавливаются поля в 2,54 см, справа, слева, вверху и внизу страницы документа. Чаще всего текст печатается на бумаге стандартного формата (21,59х27,94см). Но WORD позволяет заменить этот размер листа любым другим. Изменить размеры полей, размер бумаги и ориентацию расположения текста на бумаге (книжная или альбомная), можно через меню Файл - Параметры Страницы.

Боковые поля используются под переплет. Верхние и нижние часто содержат колонтитулы. Меню Файл - Параметры страницысодержит несколько вкладок. Вкладка Размер бумаги позволяет установить размеры листа (физические), ориентацию листа (книжную или альбомную). Вкладка Поля позволяет установить раз-

меры полей, колонтитулов, размер под переплет, а также возможности печати с разворотом (двухсторонняя верстка), т.е. симметричное расположение страниц. Горизонтальная и вертикальная линейки позволяют быстро установить размеры полей в документе или отдельном его разделе, не открывая окна диалога. Каждая линейка имеет затененную и белую области. Затененная – поля, белая – текстовая область. Передвигая мышью границы областей, можно менять их ширину. Если это делать при нажатой <Alt> - на экране отображаются числовые значения ширины полей.

2 Отступ определяет расстояние между абзацем и левым или правым полем (задается с помощью меню Файл - Абзац). Для увеличения или уменьшения отступа одного абзаца или группы абзацев в ограниченной полями области пользуйтесь кнопками Увеличить отступ и Уменьшить отступ на панели инструментов Форматирование. Кроме того, отступ может быть отрицательным (такой отступ называется также выступом). В этом случае абзац выступает за край текста в сторону левого поля.

3 **Выравнивание** по горизонтали определяет внешний вид и ориентацию краев абзаца и может выполняться по левому краю, по правому краю, по центру или по ширине. Например, в большинстве случаев абзац выравнивается по левому краю, при этом левый край абзаца сдвигается влево до левого поля.

Чтобы выравнять текст по левому полю, его нужно выделить и на панели инструментов Форматирование нажать кнопку По левому краю . Чтобы выравнять текст по правому полю, его нужно выделить и на панели инструментов Форматирование нажать кнопку По правому краю .

Чтобы выравнять текст по ширине, его нужно выделить и на панели инструментов Форматирование нажать кнопку По ширине .

**4 Выравнивание по вертикали** определяет положение абзаца относительно верхнего и нижнего полей. Такое выравнивание применяется, например, при создании титульных листов, когда текст необходимо расположить точно в верху или в середине страницы или расположить абзацы равномерно по высоте страницы.

5 С помощью **отступа в абзаце** можно сдвинуть одну строку относительно остальных. Обычно задают отступ первой строки, чтобы переместить первую строку внутрь абзаца на указанное расстояние, оставив остальные строки абзаца на прежних местах. Кроме того, создание выступа позволяет задать отступ для всех строк абзаца, за исключением первой. Для задания отступа первой строки можно установить параметры на вкладке Отступы и интервалы (меню Формат, команда Абзац). В списке первая строка группы Отступ выберите пункт Отступ и установите другие требуемые параметры. Чтобы получить справку о параметре. Для получения сведений о любом параметре нажмите кнопку с вопросительным знаком, а затем щелкните этот параметр. На образце показано действие установленных параметров, поэтому перед тем, как выбрать окончательный вариант, можно поэкспериментировать. Для задания отступов отдельных строк используют горизонтальную линейку, параметры на вкладке Отступы и интервалы (меню Формат, команда Абзац).

6 Междустрочный интервал определяет расстояние между строками текста по вертикали. По умолчанию используется одинарный междустрочный интервал. Выбранный междустрочный интервал автоматически применяется ко всем строкам текста в выделенном абзаце или в абзаце, содержащем место вставки. Междустрочный интервал устанавливается на вкладке Отступы и интервалы (меню Формат, команда Абзац).

| Междустрочный интервал | Размер                                                                                                    |
|------------------------|----------------------------------------------------------------------------------------------------|
| Одинарный              | Определяется наибольшим размером шрифта в данной<br>строке, к которому добавляется величина, зависящая от<br>используемого шрифта.                                                                      |
| Полуторный             | Превышает одинарный междустрочный интервал в полтора раза. Например, для шрифта размером в 10 пунктов полуторный интервал составляет приблизительно 15 пунктов.                                         |
| Двойной                | Превышает одинарный междустрочный интервал в два раза. Например, для шрифта размером 10 пунктов двойной интервал составляет приблизительно 20 пунктов.                                                  |
| Минимум                | Соответствует минимальному междустрочному интер-<br>валу, который может быть установлен для шрифтов или<br>рисунков большего размера, для которых заданного меж-<br>дустрочного интервала недостаточно. |
| Точно                  | Фиксированный междустрочный интервал. Этот пара-<br>метр создает одинаковые интервалы между всеми строка-<br>ми.                                                                                        |
| Множитель              | Интервал увеличивается или уменьшается на указан-                                                                                                    |

ную относительную величину. Например, установка множителя 1,2 увеличит междустрочный интервал на 20 процентов, а установка множителя 0,8 уменьшит междустрочный интервал на 20 процентов. Установка множителя 2 эквивалентна установке двойного интервала. В поле Значение введите или выберите необходимый интервал. По умолчанию устанавливается значение 3.

Значение Размер выбранного междустрочного интервала. Этот параметр доступен только в том случае, если в списке Интервал выбран параметр Минимум, Точно или Множитель.

7 Параметры интервалов между абзацами определяют интервалы перед абзацем и после него. Если требуется отделить один абзац от остальных абзацев страницы или изменить интервалы между несколькими абзацами, увеличьте интервал перед абзацем, после абзаца или сразу оба параметра.

Установленные между строками и абзацами интервалы включаются в форматирование абзаца и, наряду с остальными параметрами форматирования абзаца, содержатся в знаке абзаца. Так, при вводе текста в абзаце с двойным интервалом с помощью нажатия клавиши ENTER можно начать новый абзац. В этом случае форматирование с двойным интервалом применяется не только к следующему абзацу, но и интервалу между абзацами.

Когда текст заполняет страницу до конца, ввод автоматически продолжается на следующей странице. Но иногда необходимо расположить абзацы на одной странице, расположить все строки абзаца на одной странице или запретить висячие строки (меню Сервис – команда Язык). Например, текст может потерять свою выразительность, когда абзац разрывается или последняя строка абзаца переносится в начало следующей страницы. В таких случаях пользуйтесь соответствующими параметрами Word, позволяющими расположить весь абзац на одной странице.

В редакторе Word можно использовать стили. Стиль – это совокупность параметров форматирования, имеющая свое название. С помощью стилей можно установить несколько параметров форматирования за один шаг. При этом для каждого из элементов оформления можно установить собственный стиль, который будет иметь уникальное наименование. В этом случае вместо того, чтобы каждый раз при форматировании элементов устанавливать параметры с помощью соответствующих команд меню Формат (Шрифт, Абзац и т.д.), достаточно установить один раз требуемые стили, а затем каждый раз просто выбирать из списка требуемый стиль. Перечень стилей содержится в раскрывающемся списке Стиль панели инструментов Форматирование. Можно установить стиль и командой Формат - Стиль. Эта же команда используется и для создания или изменения существующих стилей.

Можно создать стиль по образцу, если предварительно отформатировать соответствующим образом абзац.

Стиль можно скопировать из другого фрагмента. Для этого выделить этот фрагмент, щелкнуть на кнопке (Формат по образцу) на панели инструментов и протащить курсор по фрагменту текста, куда следует скопировать стиль. Для копирования стиля в несколько фрагментов следует сделать двойной щелчок на указанной кнопке.

Редактор текстов Word позволяет производить форматирование, как отдельных символов, так и блоков. Прежде всего, рассмотрим возможность выделения блоков. Вы можете выбрать из текста любую часть — букву, слово, строку, абзац, страницу, раздел или просто очень большой кусок, а затем обращаться с этим отрывком как с отдельной единицей. Блок можно копировать, удалять, перемещать, и пр.

Начинать работу с блоком текста нужно с его отметки. Отметить блок с помощью мыши. Нажмите кнопку мыши и, не отпуская ее, протащите указатель по тексту. Чтобы отметить слово, установите на него указатель мыши и дважды щелкните кнопкой. Чтобы отметить предложение, нажмите клавишу CTRL и, не отпуская, щелкните кнопкой мыши в любой точке предложения. Чтобы отметить целый абзац, поместите курсор в любую точку абзаца и трижды щелкните мышью. Для выделения блока с помощью клавиатуры необходимо поставить |образный курсор в начало блока (для этого необходимо подвести курсор мыши к нужному месту и произвести одинарное нажатие правой клавиши мыши либо воспользоваться клавишами перемещения курсора), затем, удерживая в нажатом состоянии клавишу Shift переместить курсор в конец блока. В результате весь блок будет выделен черным цветом.

При операциях копирования и вырезания выделенный текст запоминается в память (помещается в буфер обмена), только при копировании текст остается в

документе, а при вырезании удаляется из него. Операцией "Вставить" можно вставить скопированный блок в любое место документа.

Получить доступ к операциям копирования и вставки можно несколькими способами: через меню (пункт Правка, подпункты Вставить, Копировать и Вырезать); через панель инструментов; через комбинацию клавиш.

Приведенная ниже таблица демонстрируют соответствие операций копирования кнопкам панели инструментов и комбинациям клавиш

| Ж        | Вырезать      | Вырезает выделенную область в буфер об-<br>мена — <ctrl+x></ctrl+x>                   |
|----------|---------------|---------------------------------------------------------------------------------------|
|          | Копировать    | Копирует выделенную область в буфер об-<br>мена — <ctrl+c></ctrl+c>                   |
| <b>(</b> | Вста-<br>вить | Вставляет содержимое буфера обмена в те-<br>кущую позицию курсора — <ctrl+v></ctrl+v> |

После того как блок отмечен, его можно копировать и вставлять в любую часть своего документа. Для этого нужно сделать следующее:

1) Отметить блок.

2) Выполнить команду Правка – Копировать одним из способов. Копия отмеченного блока перемещается в буфер обмена.

3) Переместить курсор туда, куда намерены скопировать блок.

4) Выполнить команду Правка - Вставить.

Для перемещения блока нужно:

1) Отметить блок текста.

2) Выбрать команду Правка - Вырезать.

3) Перевести курсор туда, куда должен быть вставлен блок.

4) Выбрать команду Правка - Вставить.

Для удаления блока нужно:

1) Отметить блок.

2) Нажать клавишу Delete

Блок можно восстановить с помощью команды Правка - Отменить.

Весь текст, который вы вводите, WORD тут же автоматически проверяет, подчеркивая сомнительное слово красной волнистой чертой, или зеленой, если вы что-то напутали в знаках препинания. Чтобы исправить, щелкните на выделенном слове правой кнопкой мыши, чтобы получить дальнейшие указания. Чтобы проверить в документе правописание, используем команду Сервис - Орфография или нажать клавишу F7.

Если документ содержит много страниц, необходимо их пронумеровать. Для этого воспользуйтесь командой Вставка - **Номера страниц**. В этом окне можно установить расположение номера страницы (вверху, внизу, справа, слева, по центру) и отформатировать номер страницы. Word автоматически разбивает документ на страницы, но если нужно искусственно разбить на страницы текст, то нужно выполнить команду Вставка-Разрыв и выбрать Новую страницу.

В редакторе Word предусмотрена возможность **сохранения** активного документа, то есть документа, с которым в настоящий момент ведется работа, вне зависимости от того, является ли он вновь созданным или нет. Существует возможность сохранения всех открытых документов одновременно. Кроме того, можно сохранить копию активного документа под другим именем и в другом месте. Для этого выберите меню Файл и в нем подменю Сохранить или Сохранить как (во втором случае отредактированный документ сохраняется в файле с новым именем) в открывшемся диалоговом окне указать имя файла в котором вы хотите сохранить ваш документ. Обратите внимание на то, что если вы ранее работали с файлом и указывали его имя ранее, то при выборе подменю Сохранить вам ничего не придется заполнять, так как отредактированный документ перезапишется в файл со старым именем.

Операция Сохранить адекватна нажатию кнопки 🖬.

Работая в редакторе текстов Word, вы имеете доступ ко всем **шрифтам**, которые установлены в Windows. Для того чтобы осуществить смену шрифта необходимо воспользоваться раскрывающимся меню на стандартной панели форматирования оно имеет следующий вид Arial Cyr

для раскрытия данного меню необходимо нажать на и выбрать название шрифта из раскрывшегося списка. Также можно изменять размер и начертание шрифта, размер изменяется с помощью меню <sup>10</sup> ✓ для того чтобы акцентировать внимание на слове или блоке можно изменить его начертание для этого необходимо нажать на одну из кнопок отвечающих за изменение начертания шрифта: К - курсив Ч - подчеркнутый

Для полного форматирования шрифта символа нужно выполнить команды Формат-Шрифт.

Чтобы вводить редко употребляемые и специальные символы нужно использовать команду Вставка - Символ. Выберите нужный вам символ и дважды щелкните кнопкой мыши или с помощью клавиш управления курсором подведите к нужному символу и нажмите клавишу ENTER. Набор различных математических формул осуществляется с использованием одного из приложений Word - Equation Editor (Microsoft Equation).

Для набора формул необходимо соблюдать следующую последовательность.

- 1 Установить курсор в позицию, в которую хотим вставить формулу.
- 2 Выбрать команду Вставка Объект. Откроется диалоговое окно Объект.
- 3 Щелкнуть по пункту Microsoft Equation.

Таким образом, активизируется приложение Equation Editor. Equation Editor состоит из панели инструментов и заключенной в рамку область, в которую будем записывать свою формулу.

Чтобы набрать математическое выражение, нужно выбрать элементы из палитр-кнопок, занести их в прямоугольные рамочки, вставить и изменить все с помощью мыши.

Когда редактирование закончено, нужно щелкнуть мышью вне окна выражения. Для редактирования выражений необходимо дважды щелкнуть по нему мышью. Откроется Equation Editor и позволит внести необходимые изменения. Для изменения размера и типа шрифтов в формулах используются меню Equation Editor (расположенное на панели инструментов данного приложения) – Стиль и Размер.

Текст Word может содержать таблицы. **Таблица** - это сетка, образованная столбцами и строками. Их пересечение – ячейки, которые содержат текст, числа, графическое изображение или формулы. При вводе текста он автоматически переносится на следующие строки ячейки, раздвигая ее границы. Для создания используется команда меню Таблица -Вставить таблицу или кнопка на стандартной панели инструментов. Управление параметрами таблицы осуществляется через меню Таблица. Можно убрать или установить линии сетки: Таблица –Сетка. Можно выделить строку или столбец: Таблица - Выделить строку/столбец. Это можно сделать и курсором, щелкая мышью пространство вне таблицы слева от выделяемой строки или сверху от выделяемого столбца. Строку можно выделить, сделав двойной щелчок на любой ее ячейке (простой щелчок выделять ячейку). Перемещать границы таблицы можно перетаскиванием разделительной линии. Причем, если перед этим выделить целиком весь столбец или не выделять ни одной ячейки, в результате будет изменена ширина всего столбца, а если одну или несколько ячеек – ширина будет изменена только для выделенных ячеек. Для

вставки строк или столбцов (вставка осуществляется перед текущей строкой/ столбцом) используют команду меню Таблица - Вставить строки/столбцы.

Для удаления выделенных одной или нескольких строк или столбцов: Таблица - Удалить строки/столбцы. При создании заголовков потребуется иногда объединять несколько ячеек в одну. Сначала необходимо выбрать ячейки. Затем нажать Таблица -Объединить ячейки, при этом содержимое ячеек также объединяется. Разбиение ячеек является обратной операцией по отношению к объединению. С ее помощью можно восстановить исходное состояние объединенных ячеек или даже разбить ячейку, которая не является результатом объединения ячеек. При разбиении ячеек распределение текста между образуемыми ячейками определяется наличием символа абзаца, команда Таблица - Разбить ячейки. В таблице можно определить заголовок – одна или несколько строк, которые автоматически повторяются на каждой новой странице, если вся таблица не помещается на одной странице: Таблица - Заголовки. Против пункта меню Заголовки при выделении строки-заголовка появится маркер. Чтобы убрать заголовок следует убрать этот маркер. Текст в ячейке таблицы можно расположить по вертикали, воспользовавшись командой Формат - Направление текста. Форматирование таблиц с использованием стандартных вариантов оформления: Таблица – Автоформат. Можно форматировать отдельные элементы: Формат - Обрамление и заливка. Это действие аналогично форматированию абзаца.

В заполненной таблице можно изменить порядок строк. Элементы можно упорядочить в алфавитном или цифровом порядке. Всего для сортировки можно использовать до трех столбцов, в каждом из которых можно определить направление сортировки – по возрастанию или по убыванию: Таблица – Сортировка. На экране появится окно Сортировка, в котором следует установить параметры сортировки.

Печать документа. Прежде чем начать печатать, следует убедиться, что принтер готов к работе.

Перед печатью необходимо обратиться к команде Файл - Предварительный Просмотр или щелкните на кнопке 🖾 в стандартной панели инструментов. Вернуться обратно к документу - щелкните на кнопке Закрыть.

Для печати документа используется команда Файл-Печать.

Кратко перечислим возможности, которыми располагает пользователь при выполнении этой операции:

1 Печать всего документа или только некоторой его части;

2 Печать сводки с данными о документе, а также примечаний и некоторых сообщений со служебной информацией о документе;

3 Печать черновой копии - без графических элементов;

- 4 Установка ряда параметров печати, например установка числа копий;
- 5 Печать документа не на принтер а в файл.

Перед тем как вывести документ на принтер, необходимо выполнить ряд установок в окне Печать.

Поле Принтер предназначено для выбора принтера. Кнопка Свойства, расположенная в этом поле, позволит перейти к окну свойств принтера и при необходимости изменить их. В поле Страницы с помощью соответствующего переключателя нужно указать, какой фрагмент должен быть выведен на принтер: все страницы, только текущая страница, несколько отдельных страниц или несколько диапазонов страниц. В поле Копии вы можете выбрать число одновременно печатаемых копий. Если вы при этом установите флажок Разобрать по копиям, то принтер сначала полностью напечатает одну копию, потом другую и так далее. Если этот флажок будет сброшен, то сначала будут напечатаны все копии первой страницы, потом - все копии второй и так далее. Раскрывающийся список Напечатать позволит вам напечатать не только сам документ, но и сведения о документе. Теперь можно нажать кнопку ОК.

Для оформления документа можно использовать встроенное в Word приложение, представляемое панелью инструментов **Рисование**. Для ее установки выбирают команду Вид - Панели инструментов – Рисование или контекстное меню любой панели инструментов (т.е. щелкнуть на свободном от кнопок пространстве любой панели инструментов) или кнопку Рисование на стандартной панели инструментов.

Несмотря на ограниченность средств панели инструментов Рисование, с ее помощью можно значительно улучшить дизайн документа. Созданный рисунок помещается в текст как объект.

Создать рисунок можно прямо в тексте или в отдельном окне (используя кнопку Создать рисунок), а затем вставить его в текст. Эта кнопка позволяет вставлять изображение, импортируемое из другого приложения.

Условно экран можно разделить на несколько слоев: слой над текстом; текстовый слой; слой под текстом; слой колонтитулов. Между этими слоями можно перемещать изображение. Рисунок, помещенный в слое колонтитулов, создает эффект «водяных знаков». Детали рисунка можно перемещать друг относительно друга внутри каждого слоя.

Процесс рисования напоминает работу в Paint. Чтобы начать рисование следует щелкнуть на соответствующей кнопке в панели инструментов Рисование (курсор примет крестообразную форму), затем установить курсор в начало рисунка. Рисование осуществляется мышью.

В главном документе можно составить оглавление, предметный указатель или создать перекрестные ссылки для нескольких вложенных документов.

# Для создания оглавления в главном документе необходимо выполнить следующие действия:

1. Откройте главный документ в режиме структуры.

2. Разверните вложенные документы.

3. Установите курсор туда, куда следует вставить оглавление.

4. Выберите команду Оглавление и указатели в меню Вставка, а затем — вкладку Оглавление.

5. Выполните одно из следующих действий:

- Выберите нужный формат в списке Форматы.

- Для создания оглавления нестандартного формата выберите соответствующие параметры разметки.

6. Задайте любые другие параметры оглавления.

Для получения сведений о любом параметре нажмите кнопку с вопросительным знаком, а затем щелкните этот параметр.

7. В документе примените встроенные стили заголовков («Заголовок 1» — «Заголовок 9») к тем заголовкам, которые следует включить в оглавление.

# Для создания **предметного указателя** в главном документе необходимо выполнить следующие действия:

1. Пометьте элементы предметного указателя в документе.

2. Щелкните то место документа, куда следует вставить собранный указатель.

3. Выберите команду Оглавление и указатели в меню Вставка, а затем — вкладку Указатель.

4. Если предметный указатель собирается для текста на другом языке, выберите этот язык в поле Язык.

В списке Язык показан список языков, доступных для редактирования. В зависимости от выбранного языка могут быть доступны дополнительные параметры языка. Для получения справки по какому-либо параметру нажмите кнопку с вопросительным знаком, а затем щелкните интересующий параметр.

5. Выполните одно из следующих действий:

- Выберите нужный формат в списке Форматы.

- Для создания указателя нестандартного формата выберите соответствующие параметры.

6. Установите другие необходимые параметры указателя.

Для получения сведений о любом параметре нажмите кнопку с вопросительным знаком, а затем щелкните этот параметр.

При возникновении вопроса по приложению Microsoft Office спрашивайте помощника. Например, чтобы узнать, как создать таблицу, введите вопрос Как создать таблицу? Помощник автоматически предлагает советы и разделы **справки** по текущей выполняемой задаче. Например, при написании письма помощник автоматически выводит разделы справки о создании и форматировании письма.

Помощник также дает советы по более эффективному использованию возможностей приложений Office. Чтобы посмотреть совет, щелкните лампочку рядом с помощником. Кроме того, можно выбрать другого помощника на свой вкус и настроить его в соответствии с собственным стилем работы. Например, если вы предпочитаете пользоваться клавиатурой, а не мышью, можно включать в советы сочетания клавиш. Поскольку помощник совместно используется всеми приложениями Office, при изменении его параметров его поведение также изменится и в других приложениях Office.

Чтобы получить справку с помощью меню, выберите в меню Справка команду Справка по Microsoft Word. Если помощник включен, он появится. Если помощник выключен, появится окно справки. Чтобы ввести вопрос в окне справки, перейдите на вкладку Мастер ответов. Чтобы просмотреть содержание справки, перейдите на вкладку Содержание. Чтобы найти справку по определенным словам или фразам, перейдите на вкладку Указатель.

Для просмотра подсказки по команде меню, кнопке панели инструментов или области экрана выберите в меню Справка команду Что это такое? и щелкните интересующий объект.

Для просмотра подсказки по параметру диалогового окна нажмите в диалоговом окне кнопку с вопросительным знаком и щелкните интересующий параметр. (Если в диалоговом окне нет кнопки с вопросительным знаком, выберите интересующий параметр и нажмите клавиши SHIFT+F1). Чтобы узнать название кнопки панели инструментов, наведите указатель на кнопку и подождите несколько секунд.

Для закрытия документа нужно выбрать команду Закрыть в меню Файл. Чтобы закрыть все открытые документы, не завершая работу с программой, выбирают команду Закрыть все в меню Файл.

### ЭЛЕКТРОННЫЕ ТАБЛИЦЫ EXCEL

**Excel** – программа электронных таблиц, позволяющая работать с данными (числами и символами), организованными в виде таблиц. Еxcel может создавать графические изображения и диаграммы, управлять базами данных и т.д.

Достоинства электронных таблиц:

- легкость и быстрота ввода информации. Возможность повторения (копирования) однотипной информации;

- возможность с помощью формул задавать зависимость одних значений от других и распространять эти зависимости на другие элементы таблицы;

- сформированная электронная таблица сразу же становится документом, который можно легко модифицировать и выводить на печать.

Рабочее окно электронных таблиц Excel представлено на рис. 1.

| — Кнопка Выделить все Пан                                    | нель инструментов |       |
|--------------------------------------------------------------|-------------------|-------|
| Имя файла                                                    | Буква - обозначе  | ние   |
| рабочей книги                                                | столбца           |       |
| Г Поле Имя                                                   | Строка меню       |       |
| X Microsoft Excel                                            |                   |       |
| <u>Файл Правка Вид Вставка</u> Фор <u>мат С</u> ервис Данные | OKHO 2            |       |
|                                                              |                   | -     |
|                                                              |                   |       |
| Sa Книга1                                                    |                   |       |
|                                                              | F G H I           | J K   |
|                                                              | a hon uu          |       |
|                                                              | а формул          |       |
| 5 Активная                                                   |                   |       |
| 7 ячейка                                                     |                   |       |
| 8                                                            |                   |       |
| 10                                                           |                   |       |
|                                                              |                   |       |
| 13 помер строки                                              |                   |       |
| 14                                                           |                   |       |
| 16                                                           | Полосы прокрути   | ки    |
| 18                                                           |                   |       |
| 19                                                           |                   |       |
| 21                                                           |                   |       |
| К < > N Лист1 / Лист2 / Лист3 /                              |                   |       |
| Готово                                                       |                   |       |
| S3 VManager                                                  | el                | 1.021 |
| Ярлыки листов                                                | Окно рабочей кн   | иги   |

Рисунок 7 – Вид рабочего окна Excel

В рабочей области окна Excel располагаются подчиненные окна. Одновременно может быть открыто несколько подчиненных окон, в каждом из которых открывается одна рабочая книга.

*Рабочая книга* – это файл Microsoft Excel, содержащий один или несколько рабочих листов.

Рабочий лист – сама таблица или диаграмма. При загрузке рабочей книги загружаются все ее рабочие листы. Внизу окна рабочей книги находятся ярлыки рабочих листов: «Лист 1», «Лист 2» и т.д. Можно выбрать необходимый рабочий лист щелчком на соответствующем ярлыке. Название текущего ярлыка выделяется полужирным шрифтом и светлым фоном.

Рабочий лист представляет собой сетку, содержащую 16384 строк и 256 столбцов. Строки помечены цифрами от 1 до 16384, а столбцы – буквами: первый А, 26-й – Z, 27-й – AA, 52-й – AZ, 53-й – BZ и т.д. до 256-го (который обозначен IV). Область пересечения строки и столбца называется ячейкой. Номер строки и обозначение столбца однозначно определяют адрес ячейки. Например: C8, AA14.

В адресе ячейки перед именем столбца и/или номером строки может стоять символ «\$» означающий, что номер столбца и/или строки соответственно является абсолютным. В противном случае адрес относительный. При копировании адресов абсолютные адреса не изменяются, а относительные – меняются в соответствии с направлением и величиной переноса.

Адресовать можно не только отдельные ячейки, но и совокупность смежных ячеек (блок): прямоугольник или часть строки или столбца. Адрес блока задается координатами двух его противоположных углов, разделенных двоеточием. Например: C2: D6, \$C2 : \$C8, C\$2 : E\$2.

В Excel одна из ячеек рабочего листа всегда является активной. На экране она выделена жирной рамкой. Ее содержимое выводится в строке формул в верхней строчке окна Excel под строкой меню и стандартной панелью инструментов (СПИ). Передвигаться по рабочему листу можно с помощью клавиш управления курсором. Можно сразу щелкнуть мышью на требуемой ячейке, чтобы выделить ее (сделать текущей).

Выделить можно не только одну ячейку, но и некоторую группу (блок). Для этого необходимо поместить указатель курсора в какой-либо угол блока и перетащить его в противолежащий. Если при этом нажать и не отпускать клавишу <Ctrl>, то можно выделить несколько групп ячеек. Для выделения всей строки следует щелкнуть на ее номере, а группы смежных строк – протащить курсор по их заголовкам. Это же относится и к столбцам.

Каждая ячейка может содержать текст, число, формулу или вообще ничего. Формула начинается со знака «=» и представляет собой способ вычисления значения с использованием информации, хранящейся в других ячейках.

Для ввода в ячейку информации следует сделать ее активной и набрать информацию. Набираемая информация отображается в строке формул. Для ее переноса в ячейку следует сделать подтверждение: нажать <Enter> или перейти к другой ячейке. Подтверждение выполняется также щелчком по кнопке в строке

✓ формул. После подтверждения формулы в ячейке показывается результат ее выполнения. Однако фактически в ячейке хранится формула и в строке формул отражается именно формула (т.е. содержимое ячейки), а не результат ее выполнения. Если набранный текст не помещается в ячейке, он «перетекает» в следующие не занятые правые. Этот текст будет обрезан первой же занятой (непустой ячейкой).

Для редактирования содержимого ячейки необходимо произвести двойной щелчок по требуемой ячейке (или нажать клавишу <F2>), внести необходимые изменения и подтвердить их.

Для замены всего содержимого ячейки необходимо выделить (активизировать) требуемую ячейку, ввести новые данные и подтвердить их.

Для полного удаления содержимого выделенной ячейки следует применить команду Правка - Очистить - Содержимое или команду Очистить контекстнозависимого меню, которое вызывается щелчком правой кнопки мыши по выделенной ячейке. Удалить содержимое выделенной ячейки можно также нажатием клавиши <Delete>.

Копирование данных в Excel происходит в четыре этапа:

1 Выделение ячейки или блока, которые нужно скопировать (исходный блок).

2 Копирование их содержимого в буфер обмена Clipboard с помощью команды

Правка - Копировать ( или нажатием <Ctrl>+<C>, или кнопкой на СПИ, или командой Копировать в контекстно - зависимом меню).

3 Выделение ячейки или диапазона, который будет содержать скопированный материал.

4 Вставка в выделенный диапазон содержимого буфера обмена с помощью команды Правка - Вставить (или нажатием <Ctrl>+<X>, или кнопкой на СПИ, 🛍 или командой Вставить в контекстно - зависимом меню).

Примечание. Вставить копируемый материал можно также, нажав клавишу <Enter>, предварительно поставив курсор в верхнюю левую ячейку выделенного диапазона, который будет содержать копируемый материал.

Если копируемый и принимающий диапазоны расположены недалеко друг от друга, копирование можно осуществить следующим образом:

1 Выделить диапазон, который необходимо копировать.

2 Нажав и удерживая клавишу <Ctrl>, поместить указатель мыши на границу выделенного диапазона. К указателю мыши добавится маленький знак «+».

3 Перетащить мышью рамку выделенного диапазона на новое место.

4 Отпустить кнопку мыши.

Для перемещения данных необходимо выполнить следующее:

1 Выделить ячейку или диапазон, предназначенные для перемещения.

**B** 

2 Выполнить команду Правка → Вырезать (или нажать комбинацию <Ctrl>+<X>, или нажать кнопку на СПИ, или выбрать команду Вырезать в контекстно- зависимом меню).

3 Выделить диапазон, который будет содержать переносимые данные (можно указать лишь левую верхнюю ячейку этого диапазона).

4 Нажать < Enter>.

Если перемещаемый диапазон содержит формулы со ссылками на другие ячейки, эти ссылки останутся неизменными.

В пределах одного листа перемещение данных можно осуществить с помощью перетаскивания. Для этого необходимо

1 Выделить ячейку или диапазон, предназначенные для перемещения.

2 Установить указатель мыши на одной из четырех границ ячейки или диапазона. При этом указатель приобретает вид стрелки.

3 Перетащить выделенную ячейку или диапазон в новую область рабочего листа и отпустить кнопку мыши.

В уже созданную таблицу можно вставить новую ячейку, строку (несколько строк) или столбец (несколько столбцов). Для этого используется операционное меню Вставка. Новые элементы вставляются на место выделенных, (то есть предварительно необходимо выделить те элементы, на место которых будут вставлены новые). При вставке ячейки (группы ячеек) появится диалоговое окно, уточняющее, куда должны быть сдвинуты выделенные ячейки: вправо или вниз.

Для удаления ячейки, группы ячеек, строки, столбца, необходимо выделить их, а затем выбрать команду Правка - Удалить.

Удаление отдельной формулы в рабочем листе часто приводит к ошибочным результатам в вычислениях других формул и, что хуже всего, к неправильному конечному результату. Чтобы избежать подобных проблем, необходимо защитить рабочий лист от изменений следующим образом.

1 Выбрать команду Сервис - Защита - Защитить лист. На экране появится диалоговое окно Защитить лист.

2 Выбрать соответствующую опцию (Содержимое, Объекты, Сценарии) и щелкнуть на кнопке ОК.

3 В диалоговом окне Защитить лист существует текстовое поле для ввода пароля: - если лист защищен паролем, то для снятия защиты нужно набрать пароль еще раз;

- если пароль не введен, любой пользователь может снять защиту листа.

Чтобы распечатать таблицу, нужно выполнить команду Файл - Печать или нажать на кнопку Печать (

Excel предоставляет множество необязательных параметров, позволяющих настроить конечный внешний вид напечатанной страницы в соответствии с предъявляемыми требованиями. Пункт меню Файл, команда Печать:

| Печать                                                                               | ? 🛛                           |
|--------------------------------------------------------------------------------------|-------------------------------|
| Принтер<br>Имя: I I I I I I I I I I I I I I I I I I I                                | Сво <u>й</u> ства             |
| Состояние: Свободен<br>Тип: HP LaserJet 6L                                           |                               |
| Порт: LPT1:<br>Заметки:                                                              | Г П <u>е</u> чать в файл      |
| Печатать<br>С все<br>С страницы <u>с:</u> С по:                                      | Копии<br>Число <u>к</u> опий: |
| Вывести на печать<br>С выделенный диапазон<br>С выделенные <u>л</u> исты С всю книгу | Базобрать по копиям           |
| Просмотр                                                                             | ОК Отмена                     |

Для того чтобы проверить все, что может повлиять на результаты печати, желательно сделать просмотр листа перед печатью. Microsoft Excel предоставляет три способа просмотра и настройки внешнего вида листа перед печатью.

- Обычный режим. Используется по умолчанию. Наилучший режим для просмотра на экране и работы (пункт меню Вид).

- Предварительный просмотр. Показывает печатную страницу и позволяет легко настраивать столбцы и поля (пункт меню Файл).

- Режим разметки страницы. Показывает распределение данных по страницам и позволяет быстро настраивать область печати и разрывы страниц (пункт меню Вид):

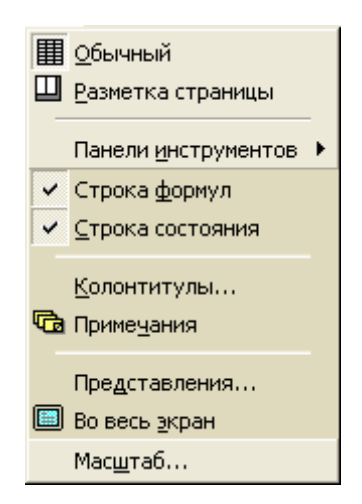

По мере выполнения настроек, влияющих на параметры печати листа, можно переключаться из одного режима в другой для просмотра изменений перед отправкой данных на печать.

Для удобства просмотра текста и изображений можно увеличивать или уменьшать масштаб. Для изменения **масштаба окна** нужно в раскрывающемся списке Масштаб <sup>200%</sup> выбрать нужный размер или ввести число от 10 до 400. Команду Масштаб можно вызвать с помощью меню Вид:

| Масштаб         | ? 🔀        |
|-----------------|------------|
| Масштаб ———     |            |
| C 20 <u>0</u> % |            |
| • <u>1</u> 00%  |            |
| C <u>7</u> 5%   |            |
| C <u>5</u> 0%   |            |
| C <u>2</u> 5%   |            |
| С по выделен    | нию        |
| С произвольн    | њій: 100 % |
| ОК              | Отмена     |

Чтобы вывести выделенный диапазон на весь экран, выбирают «по выделению». Изменение масштаба изображения не отражается на функции печати. Страницы распечатываются в натуральную величину, пока не будет изменен масштаб печати в диалоговом окне Параметры страницы на вкладке Страница (меню Файл).

Это делают, чтобы столбцы или строки не разбивались при печати на несколько страниц. Можно так подобрать **масштаб**, чтобы документ поместился на одной странице в ширину или в высоту. В меню Файл выберите команду Параметры страницы, а затем — вкладку Страница. Установите переключатель в положение разместить не более чем на и введите 1 в поле страницах в ширину или в поле страницах в высоту, затем удалите число из второго поля.

| Тараметры страницы       |                               | ? 🛛               |
|--------------------------|-------------------------------|-------------------|
| Страница Поля К          | олонтитулы   Лист             |                   |
| Ориентация               |                               | Печать            |
| А • книжная              | <b>А</b> Сальбомная           | Просмотр          |
| Масштаб                  |                               | Сво <u>й</u> ства |
| • установить: 100        | 🚼 % от натуральной величины   |                   |
| С разместить не более ч  | ием на: 1 📩 стр. в ширину и 1 | 🛨 стр. в высоту   |
| <u>Р</u> азмер бумаги:   | A4                            | •                 |
| <u>К</u> ачество печати: | 600 точек на дюйм             | •                 |
| Номер первой страницы:   | Авто                          |                   |
|                          | ОК                            | Отмена            |

Чтобы распечатать таблицу с формулами, по которым проводились вычисления, необходимо выполнить следующие действия.

1 Скопировать таблицу на новый Лист.

2 Выполнить команду Сервис - Параметры - Вид, установить флажок опции Формулы. На листе появятся формулы.

3 Нажать на кнопку Предварительный просмотр на ПИ, выбрать вкладку Страница, установить там книжную или альбомную ориентацию страницы. Затем выбрать вкладку Лист, установить флажки опций Сетка и Заголовки строк и столбцов. Нажать на ОК, Закрыть. Печатать таблицу.

Большинство возможностей по **форматированию** рабочих листов Excel реализуется через меню Формат. Многие команды этого меню дублируются соответствующими кнопками на панели инструментов (рис. 8).

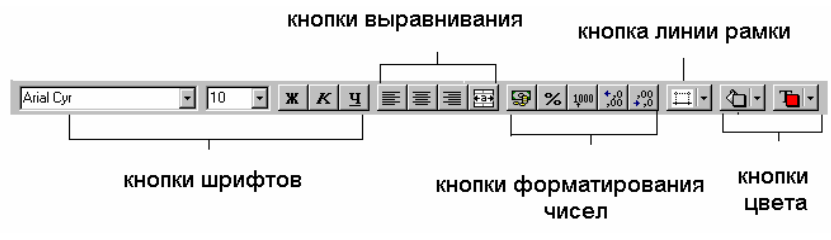

Рисунок 8 -Панель инструментов Форматирование

Все возможные команды форматирования ячеек или интервала (блока) выделенных ячеек представлены диалоговым окном Формат ячеек.

Диалоговое окно Формат Ячеек открывается:

1 По команде Формат → Ячейки операционного меню.

2 По команде Формат ячеек контекстного меню (для его вызова надо щелкнуть правой кнопкой мыши на выделенном блоке ячеек).

3 Комбинацией клавиш <Ctrl> + <1>.

Диалоговое окно Формат ячеек имеет 6 вкладок.

Число – изменяет вид чисел на экране (но не реально хранимые значения).

Выравнивание – изменяет способ выравнивания данных в ячейках.

Шрифт – изменяет шрифт, его размер, цвет и начертание.

Рамка – позволяет вычерчивать рамки вокруг ячеек или интервалов ячеек.

Вид – изменяет фон в ячейках (цвет) чтобы привлечь к ним внимание.

Защита – позволяет скрыть формулы или заблокировать ячейки (чтобы нельзя было случайно изменить).

Чтобы быстро устанавливать стандартные форматы чисел, можно использовать кнопки панели инструментов форматирования (табл. 1). При щелчке по одной из этих кнопок активная ячейка приобретает соответствующий числовой формат.

| Кноп-<br>ка             | Название кнопки        | Устанавливаемый формат                            |
|-------------------------|------------------------|---------------------------------------------------|
| 9                       | Денежный формат        | Добавляет символ денежной единицы, пробел для     |
|                         |                        | отделения чисел и выдает на экран значение с дву- |
|                         |                        | мя знаками после десятичной запятой.              |
| %                       | Процентный формат      | Выдает на экран значение в процентах, не учитывая |
|                         |                        | знаки после десятичной запятой                    |
| 1,000                   | Формат с разделителями | Разделяет разряды чисел                           |
| <b>+</b> <sub>2</sub> 0 | Увеличить разрядность  | Увеличивает количество цифр после запятой на од-  |
| ,00                     |                        | ну                                                |
| ,00<br>+,0              | Уменьшить разрядность  | Уменьшает на одну количество цифр после запятой   |

Таблица 3 – Кнопки форматирования чисел

Если ни одна из кнопок не представляет нужный формат, используют диалоговое окно Формат ячеек. В этом окне необходимо щелкнуть мышью по вкладке Число и выбрать в списке Числовые форматы одну из 12 категорий форматов. После этого правая часть вкладки изменится, представляя для изменения соответствующие этой категории опции. После установления всех необходимых параметров и щелчка по кнопке ОК, выделенные ячейки приобретут соответствующий формат.

Примечание. Если содержимое ячейки выдается на экран в виде набора условных знаков (например, #######), значит столбец слишком узок для того, чтобы

вывести значение ячейки в выбранном числовом формате. В этом случае надо или изменить числовой формат, или увеличить ширину колонки.

По умолчанию содержимое ячейки выравнивается по нижнему краю, при этом числа - выравниваются вправо, текст - влево.

Часто используемые параметры выравнивания ячейки или выделенного диапазона ячеек можно задавать с помощью кнопок панели инструментов форматирования:

 ■ -По левому краю , ■ -По центру, ■ -По правому краю и

 Объединить и поместить в центре.

Всевозможные способы выравнивания содержимого ячейки или диапазона ячеек представлены в диалоговом окне Формат ячеек (рис. 9).

Чтобы выровнять содержимое ячеек, необходимо щелкнуть мышкой на вкладке Выравнивание. Затем выбрать нужную опцию горизонтального или вертикального выравнивания, ориентацию. Если необходимо заполнить ячейку текстом в несколько строк, то необходимо установить флажок опции Переносить по словам. Если требуется объединить несколько ячеек в одну, например, для создания красивого заголовка таблицы, то после предварительного выделения ячеек, необходимо установить флажок опции Объединение ячеек. Объединить выделенные ячейки можно также щелчком на кнопке на панели инструментов Форматирование.

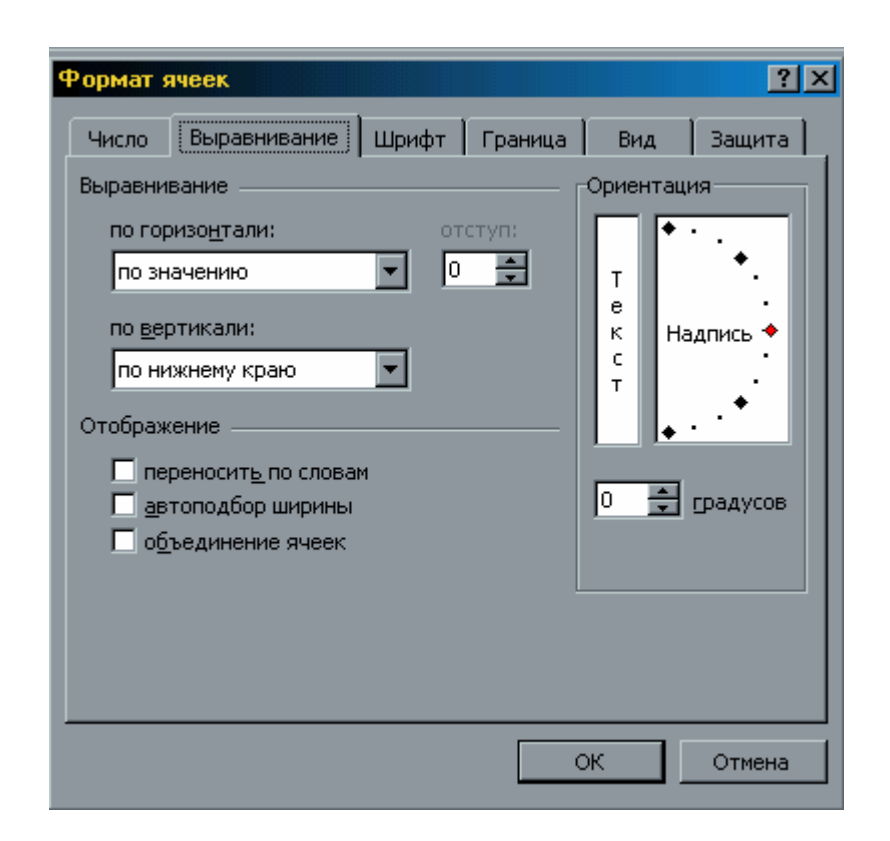

Рисунок 9 – Диалоговое окно Формат ячеек. Вкладка Выравнивание

Легче всего изменить шрифт, его размер, начертание и цвет для текста в выделенных ячейках с помощью кнопок Шрифт, Размер шрифта, Полужирный, Курсив, Подчеркнутый, Цвет фона, Цвет шрифта на панели инструментов форматирования. Необходимо просто выделить ячейки, щелкнуть по соответствующей кнопке и выбрать нужный шрифт и размер в раскрывающихся списках.

Контролировать сразу несколько параметров шрифта можно с помощью диалогового окна Формат ячеек. Для этого необходимо щелкнуть мышкой на вкладке Шрифт (рис. 10), сделать необходимые изменения: изменить начертание шрифта (полужирный, курсив), его другие атрибуты (подчеркивание, цвет) и различные эффекты (перечеркивание, верхний и нижний индексы). После этого щелкнуть на кнопке ОК.

| Формат я                                 | иеек                                     |            |                                              |              | ?×              |
|------------------------------------------|------------------------------------------|------------|----------------------------------------------|--------------|-----------------|
| Число                                    | Выравнивание                             | Шриф       | т Граница                                    | Вид          | Защита          |
| Шрифт:                                   |                                          | <u>H</u> a | нертание:                                    |              | Размер:         |
| Arial Cyr                                |                                          | ot         | ычный                                        |              | 14              |
| ਧ Arial<br>ਧ Arial<br>ਧ Arial<br>ਧ Arial | Black :<br>CE<br>Cyr                     |            | бычный<br>урсив<br>олужирный<br>олужирный ку | ́∧<br>/рси⊧⊽ | 10              |
| <u>П</u> одчерки<br>Нет                  | вание:                                   |            | ет:                                          | <b>,</b> D06 | Б <u>ы</u> чный |
| Эффект<br><u>з</u> аче<br>верх           | ы<br>ркнутый<br>ний индекс<br>ний индекс |            | <sub>бразец</sub><br>АаВ                     | вьббя        | я               |
| Шрифт ті<br>экран, та                    | ипа TrueType, Шри<br>к и для печати.     | іфт буд    | т использова                                 | н как для    | вывода на       |
|                                          |                                          |            |                                              | ок           | Отмена          |

Рисунок 10 - Диалоговое окно Формат ячеек. Вкладка Шрифт

Чтобы заключить ячейку или группу ячеек в рамку, необходимо выполнить следующие действия.

1 Щелкнуть мышью на вкладке Граница (рис. 11) в диалоговом окне Формат ячеек.

2 Выбрать начертание линии в поле Тип линии диалогового окна.

3 Выбрать расположение линий рамки на внутренних и внешних границах выделенных ячеек, щелкнув на соответствующих кнопках.

4 Щелкнуть на кнопке ОК, и выбранная часть рабочего листа будет заключена в рамку.

| Формат я            | чеек                                                      | _                           |                          | <u>? ×</u>       |
|---------------------|-----------------------------------------------------------|-----------------------------|--------------------------|------------------|
| Число               | Выравнивание Шрифт                                        | Граница                     | Вид                      | Защита           |
| Bce                 |                                                           | r                           | Линия                    |                  |
|                     |                                                           | ···:                        | <u>тип лини</u>          | 4:               |
|                     |                                                           | :                           | Нет                      |                  |
| Отдельн             | нет внешние внутр<br>ые                                   | ренние                      |                          |                  |
|                     |                                                           | L                           |                          |                  |
|                     |                                                           |                             |                          | _                |
|                     | Надпись                                                   |                             |                          |                  |
|                     |                                                           |                             |                          |                  |
|                     | <u>٦</u>                                                  | <b>-</b>                    | цвет:                    |                  |
| Ζ                   |                                                           |                             | Авто                     |                  |
| Выберите            | е тип линии и с помощью мы                                | ши укажите                  | , к какой ч              | асти             |
| выделен<br>диапазон | ного диапазона он относитс:<br>а, всем внутренним граница | я: внешней і<br>м ячеек или | границе все<br>отдельной | его<br>1 ячейке. |
|                     |                                                           |                             | ж                        | Отмена           |

Рисунок 11 - Диалоговое окно Формат ячеек. Вкладка Граница

Для более быстрого обрамления выделенных ячеек используют кнопку Границы (Ш), расположенную на панели инструментов Форматирование.

Ехсеl имеет возможность выполнять форматирование сразу всех ячеек выделенной строки (Формат - Строка) или столбца (Формат - Столбец). Предварительно необходимые строки (столбцы) необходимо выделить. Обе команды имеют варианты:

Скрыть – делает невидимой строку или столбец.

Отобразить – делает видимым скрытые строки или столбцы, стоящие между выделенными строками (столбцами), т.е. предварительно необходимо выделить стоящие сверху и снизу (слева и справа) от скрытых строки (столбцы).

Высота (Ширина) – изменяет высоту (ширину) выделенных строк (столбцов). Эти операции можно выполнить путем перетаскивания нижней (правой) границы номера строки (столбца) на рамке рабочей таблицы.

Автоподбор высоты (Ширины) – выполняет подгон высоты или ширины в соответствии с самым высоким шрифтом в строке или самым длинным элементом в столбце.

Формула в Excel- это способ вычисления с использованием информации, хранящейся в других ячейках. Ссылки на ячейки осуществляются по их адресам (относительным или абсолютным). Абсолютная ссылка использует в своем адресе два знака доллара: один - для столбцов, другой - для строк. При копировании формулы с абсолютной ссылкой, последняя не подгоняется под скопированную ячейку. Относительная ссылка, наоборот, приспосабливается и видоизменяется при копировании формулы. Excel также работает со смешанными ссылками, в которых лишь одна часть адреса является абсолютной. В табл. 4 показаны все возможные виды ссылок на ячейки.

Таблица 4 - Виды ссылок

| Пример | Вид ссылки                                                  |
|--------|-------------------------------------------------------------|
| A1     | Относительная ссылка                                        |
| \$A\$1 | Абсолютная ссылка                                           |
| \$A1   | Смешанная ссылка (адрес столбца является абсолютной ссыл-   |
|        | кой)                                                        |
| A\$1   | Смешанная ссылка (адрес строки является абсолютной ссылкой) |

Для задания относительного адреса ячейки или области ячеек в формуле можно выделить их в таблице.

Ввод формулы начинается со знака «=».

Для написания формул используются операторы:

- арифметические: + , - , \* , / , % , ^ ;

- сравнения: = , > , < , ≥ , ≤ , < >;

- связи: : - диапазон (=СУММ(В1:С10));

; - объединение (=СУММ(А1;А3;В1:С4));

- соединения текстов: & (= «общее количество в» &C18 «году:» &D1).

Иерархия (старшинство) операций - естественная, как в математике. Для изменения иерархии используются круглые скобки.

В формулах могут использоваться встроенные функции Excel (более 300 функций), которые делятся на следующие категории: математические; статистические; финансовые; логические; текстовые; функции даты и времени; функции ссылок и массивов; функции для работы с базой данных; функции логических проверок свойств и значений.

Для ввода **функций** в Excel используется панель формул.

Чтобы ввести функцию с помощью панели формул, необходимо выделить ячейку, которая будет содержать значение функции, и выполнить команду Встав-

ка - Функция (или нажать кнопку Вставить функцию ( ) на стандартной панели инструментов. Excel выведет на экран окно Мастер функций – шаг 1 из 2 (рис. 12).

В списке Функция содержится полный перечень доступных функций выбранной категории. Поиск функции осуществляется путем последовательного просмотра списка. Для выбора функции курсор устанавливается на имя функции. В нижней части окна приведен краткий синтаксис и справка о назначении выбираемой функции.

Кнопка Справка вызывает экран справки для функции, на которой установлен курсор. Кнопка Отмена прекращает работу. При нажатии на кнопку ОК осуществляется перенос в строку формул синтаксической конструкции выбранной функции и переход к панели формул.

Панель формул (рис. 13) выводится непосредственно под строкой формул. Ее можно перетащить в любое место на экране.

Панель формул предлагает задать аргументы функции (адреса ячеек со значениями или сами значения). Эти аргументы можно вводить вручную, а можно выделить в таблице. В процессе ввода аргументов их значения отражаются справа от поля ввода. В правом верхнем углу в поле Значение отражается результат вычисления функции с уже введенными аргументами. Завершение ввода аргументов выполняется нажатием кнопки ОК.

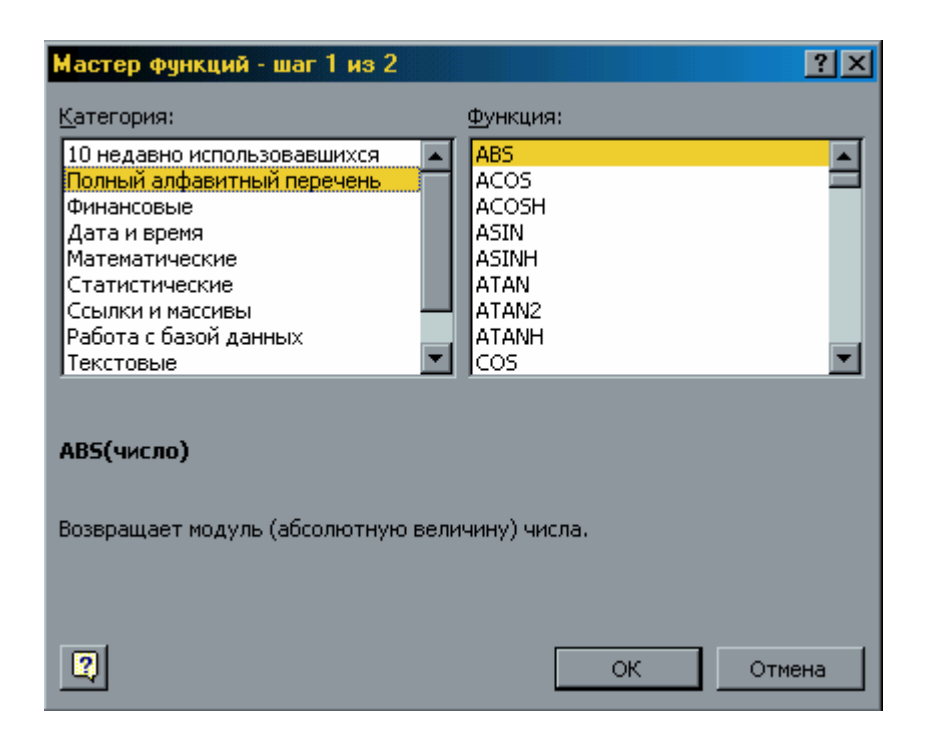

Рисунок 13 - Окно Мастер функций – шаг 1 из 2

Для вставки функции в уже существующую формулу, необходимо щелкнуть на кнопке Изменить формулу ( **—** ) в строке формул для отображения панели формул. Затем необходимо поместить курсор в том место формулы, куда требуется вставить функцию, и выбрать нужную функцию из списка функций.

При необходимости корректировки значений аргументов функции необходимо установить курсор в ячейку, содержащим формулу, и щелкнуть по кнопке Изменить формулу в строке формул. Появится панель формул. Затем необходимо щелкнуть на редактируемой функции в записи формулы и с помощью панели формул откорректировать аргументы функции.

Возможен также вариант непосредственного ввода формулы, содержащей имена и параметры встроенных функций (без вызова панели формул). Ввод формулы начинается со знака «=». Далее следует ввести имя функции, а в круглых скобках указываются ее аргументы в последовательности, соответствующей синтаксису функции. В качестве разделителя аргументов используется выбранный при настройке Windows разделитель, обычно это точка с запятой (;) или запятая (,).

| MAKC                                                                                                    |                                                                               |                                         |  |  |  |  |
|----------------------------------------------------------------------------------------------------|-------------------------------------------------------------------------------|-----------------------------------------|--|--|--|--|
| Число1                                                                                                    | B1:B8                                                                         | <b>E</b> = {100:120:50:45:30:           |  |  |  |  |
| Число2                                                                                                    | C8                                                                            | <b>1</b> = 200                          |  |  |  |  |
| Число3                                                                                                    | (9                                                                            | <b>1</b> = 300                          |  |  |  |  |
| Число4                                                                                                    |                                                                               | 🛐 = число                               |  |  |  |  |
| = 300<br>Возвращает максимальное значение из списка аргументов. Логические значения или текст<br>игнорируются. |                                                                               |                                         |  |  |  |  |
| Число3:                                                                                                    | число1;число2; от 1 до 30 чисел, логи<br>среди которых ищется максимальное зн | ических значений или строк,<br>начение. |  |  |  |  |
| 3                                                                                                    | начение: 300                                                                  | ОК Отмена                               |  |  |  |  |

Рисунок 9 – Панель формул

Например, в ячейку С10 введена формула: =СУММ(В1:В8;С8;С9).

Для автоматического суммирования чисел с помощью функции СУММ используется кнопка Автосуммирование (<sup>Σ</sup>) на стандартной панели инструментов. При нажатии кнопки для суммирования предлагается диапазон ячеек. Если предложенный диапазон не подходит, необходимо перетащить указатель по суммируемым ячейкам и нажать клавишу <Enter>.

Excel позволяет создавать диаграммы как на одном рабочем листе с данными, так и на отдельном листе рабочей книги. Диаграмма, построенная прямо на рабочем листе, называется внедренной. Если диаграмма расположена на отдельном листе, то этот лист называется листом диаграмм.

Для создания диаграмм используется мастер диаграмм. Это функция ECXEL, которая с помощью четырех диалоговых окон позволяет получить всю необходимую информацию для построения диаграммы. Для вызова мастера диаграмм нужно щелкнуть на кнопке Мастер диаграмм ( ) на стандартной панели инструментов.

Первый шаг мастера диаграмм позволяет выбрать тип диаграммы (рис. 12).

| Мастер диаграмм (шаг 1 из 4  | 4): тип диаграммы 🔹 👔 🗙                                         |
|------------------------------|-----------------------------------------------------------------|
| Стандартные Нестандартны     | ie )                                                            |
| <u>Тип:</u>                  | Вид:                                                            |
| Гистограмма                  |                                                                 |
| Линеичатая                   |                                                                 |
| 💁 Круговая                   |                                                                 |
| 🔬 Точечная                   |                                                                 |
| 🐱 С областями                |                                                                 |
| 🙆 Кольцевая                  |                                                                 |
| 🙍 Лепестковая                |                                                                 |
| Поверхность                  |                                                                 |
| •• Пузырьковая               |                                                                 |
| Биржевая                     |                                                                 |
|                              | Обычная гистограмма отображает<br>значения различных категорий. |
| Просмотр резу <u>л</u> ьтата |                                                                 |
| Отмена                       | < Назад Далее > Сотово                                          |

Рисунок 12 – Окно Мастер диаграмм – шаг 1 из 4

Для применения обычного типа диаграммы необходимо выбрать вкладку Стандартные. Для каждого стандартного типа можно также выбрать соответствующий подтип диаграммы.

Для перехода к следующему шагу необходимо щелкнуть на кнопке Далее.

На втором этапе работы с мастером диаграмм указывается диапазон данных, на основе которого строится диаграмма (рис. 13).

| Мастер диагра                                                                                                    | імм (шаг 2 из                                                                                        | 4): источник    | данных диаг | раммы ? Х      |
|----------------------------------------------------------------------------------------------------|----------------------------------------------------------------------------------------------------|-----------------|-------------|----------------|
| Диапазон данн<br>10000<br>9000<br>90000<br>9000<br>9000<br>9000<br>9000<br>9000<br>9000<br>9000<br>9000 | ных Ряд                                                                                              |                 |             | I Hrand        |
| <u>Ди</u> апазон:<br>Ряды в:                                                                                                    | манаа Орг<br><b>=Лист1Ц\$А\$1</b><br>О стро <u>к</u> ах<br>⊙ стро <u>к</u> ах<br>⊙ стол <u>б</u> цах | 48\$5           | нт<br>К     |                |
| 2                                                                                                    | Отмена                                                                                               | < <u>Н</u> азад | Далее >     | <u>Г</u> отово |

Рисунок 13 – Окно Мастер диаграмм – шаг 2 из 4

Значение диапазона можно указать выделением соответствующих ячеек с данными в таблице. При этом в выделенные ячейки должны попасть заголовки и другие атрибуты рядов данных. Если данные расположены в несмежных диапазонах, то их можно выделить, нажав и удерживая клавишу <Ctrl>. Если диалоговое окно закрывает таблицу, то его можно передвинуть с помощью мыши.

Если ряды данных расположены в строках, то необходимо щелкнуть на переключателе Ряды в строках, если в столбцах - на переключателе Ряды в столбцах. Выбор этих опций очень важен, так как в корне может изменить внешний вид диаграммы. В большинстве случаев Excel правильно устанавливает эту опцию самостоятельно - но не всегда.

Для перехода к следующему этапу необходимо щелкнуть на кнопке Далее.

Третье окно мастера диаграмм содержит шесть вкладок различных опций (рис. 14). Все сделанные здесь установки сразу отражаются в окошке предварительного просмотра диаграммы.

Третье диалоговое окно имеет следующие вкладки.

Заголовки. Позволяет ввести заголовки для различных частей диаграммы.

Оси. Позволяет указать, что будет выводиться на осях диаграммы.

Линии сетки. Задание параметров линий сетки, если они ест.

Легенда. Позволяет указать, что будет выводиться в легенде и где она будет располагаться на диаграмме.

Подписи данных. Создание подписей для рядов данных.

Таблица данных. Позволяет указать, что будет отображаться в таблице значений диаграммы.

| Мастер диаграмм (шаг 3 из 4): параметры диаграммы 🔹 💽 🗙 |                            |                  |  |  |  |  |
|---------------------------------------------------------|----------------------------|------------------|--|--|--|--|
| Подписи данных                                          | Таблица да                 | нных             |  |  |  |  |
| Заголовки Оси                                           | Линии сетки                | Легенда          |  |  |  |  |
| Название диагра <u>м</u> мы:<br>сумма вознаграждений    | Общая сумма вознагра       | ждений           |  |  |  |  |
| Ось X ( <u>к</u> атегорий):                             |                            |                  |  |  |  |  |
| Ось Y (зна <u>ч</u> ений):                              |                            | [] Hrave         |  |  |  |  |
| Вторая ось X (категорий):                               |                            |                  |  |  |  |  |
| Вторая ось Y (значений):                                | они и на на одлав Рубич    | иник             |  |  |  |  |
|                                                         |                            |                  |  |  |  |  |
| Отме                                                    | на < <u>Н</u> азад Далее > | > <u>Г</u> отово |  |  |  |  |

Рисунок 14 – Окно Мастер диаграмм – шаг 3 из 4

Для перехода к последнему этапу необходимо щелкнуть на кнопке Далее.

На последнем шаге мастера диаграмм указывается, где будет находиться диаграмма, - на новом листе диаграммы, или как объект в существующем рабочем листе (можно выбрать лист) (рис. 15).

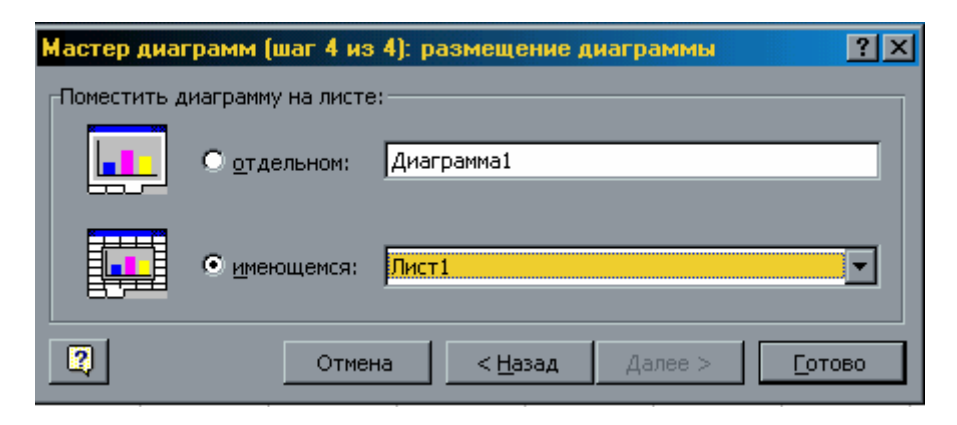

Рисунок 15– Окно Мастер диаграмм – шаг 1 из 4

После щелчка на кнопке Готово Excel создаст диаграмму с учетом сделанных установок.

Чтобы изменить размеры диаграммы, необходимо сделать по ней одиночный щелчок левой кнопкой мыши. На рамке диаграммы появятся маркеры выделения - маленькие черные квадратики в углах и на серединах сторон рамки. Перемещение маркера, расположенного на середине стороны, позволит изменить вертикальные или горизонтальные размеры диаграммы. Перемещение углового маркера позволит изменить горизонтальные и вертикальные размеры диаграммы одновременно.

Чтобы изменить месторасположение диаграммы на листе, необходимо сделать по ней щелчок мыши. После этого, удерживая левую кнопку мыши, перетащить диаграмму на новое место.

Для изменения типа диаграммы необходимо активизировать ее щелчком мыши. Затем вызвать на экран панель инструментов Диаграмма (Вид - Панели Инструментов - Диаграмма). Щелкнуть по кнопке Тип диаграммы, которая содержит список различных типов диаграмм. Выбрать нужный тип.

Диаграмма состоит из нескольких частей, называемых элементами. К ним относятся: область построения диаграммы; область диаграммы; легенда; заголовок; метки данных; ряды данных.

Для редактирования какого-либо из этих элементов необходимо сначала активизировать диаграмму двойным щелчком мыши. Затем щелчком мыши выбрать элемент диаграммы. Выбранный элемент помечается маленькими черными квадратиками. После выбора элемента при нажатии правой кнопки мыши появляется контекстно-зависимое меню - индивидуальное для каждого элемента, с помощью которого можно осуществлять редактирование.

Примечание. Режим редактирования можно включить и двойным щелчком мыши по выделенному элементу.

Изменять размеры и перемещать элементы диаграммы можно так же, как и саму диаграмму.

Для того, чтобы удалить диаграмму, необходимо один раз щелкнуть по ней мышью и нажать клавишу <Delete> ( или выбрать в контекстно- зависимом меню команду Удалить).

Для управления большими массивами данных обычно используются специальные программы - системы управления базами данных. В Excel также имеются аналогичные средства для обработки данных, организованных по принципу базы данных. Это так называемые функции списка.

Понятие списка относится не к содержимому таблицы, а к способу ее организации.

Список – это таблица, все строки которой, кроме первой содержат однородную информацию. Строки в этом случае называются записями, а ячейки записи – полями. Количество записей не ограничивается. Первая строка представляет собой заголовок таблицы и содержит наименования столбцов, т.е. полей записей.

Таблицы-списки могут обрабатываться как обычные таблицы. Однако использование функции списка расширяет возможности обработки. С помощью функции списка каждую отдельную строку, каждый столбец можно обрабатывать отдельно.

Примечание: Только однородность таблицы по строкам дает возможность применения функции списка. Если таблица однородная по столбцам, ее следует транспонировать.

Ехсеl может распознавать список автоматически, достаточно поместить указатель ячейки в любую ячейку внутри списка. Признаком конца области списка считается первая пустая строка. Допускается предварительное выделение области списка (т.е. «вручную»). Это необходимо, если пустые строки содержатся внутри списка или если функции списка должны быть применены к части списка. Однако нельзя выделять несмежные области!

В поисках строки заголовка (с названиями полей) Excel сравнивает содержимое первых двух строк. Если данные в этих строках отличаются по типу, Excel принимает первую (верхнюю) строку в качестве строки заголовка. Данные этой строки исключаются из обрабатываемой области списка.

При совпадении типов данных в первых двух строках решение о наличии строки заголовка принимает пользователь.

Примером списка является ведомость расчета зарплаты, упрощенный вариант которой приведен на рис. 17. Для простоты подоходный налог начисляется в размере - % от ...

Каждая строка этой таблицы содержит однородную информацию: исходные и расчетные данные по одному конкретному сотруднику. Исходными являются следующие поля «ФИО», «Отработано дней» и «Оклад». Остальные рассчитываются. Общие для всей таблицы исходные данные: название месяца и число рабочих дней в месяце вынесены в верхнюю часть рабочего листа.

Для ввода и обработки информации списка можно использовать диалоговое окно Формы данных, вызываемое командой Данные → Форма.

В этом окне представлен шаблон для ввода и обработки записи в виде нескольких полей ввода, каждое из которых соответствует одному столбцу в области списка. В полях ввода отображаются значения полей текущей записи (рис. 18).

|   | Α                                       | В             | С                      | D      | E         | F                       | G            |
|---|-----------------------------------------|---------------|------------------------|--------|-----------|-------------------------|--------------|
| 1 | 1 Ведомость расчета заработной платы за |               |                        | январь |           |                         |              |
| 2 | Коли                                    | ичество рабоч | их дней                |        |           | 21                      |              |
| 3 |                                         |               |                        |        |           |                         |              |
| 4 | N⊵<br>n∕n                               | ФИО           | Отрабо<br>тано<br>дней | Оклад  | Начислено | Подоход<br>ный<br>налог | К<br>выплате |
| 5 | 1                                       | Кривонос А.Л. | . 21                   | 170,00 | 170,00    | 19,55                   | 150,45       |
| 6 | 2                                       | Петров А.О.   | 20                     | 170,00 | 161,90    | 18,34                   | 143,57       |
| 7 | 3                                       | Сидоров Е.Г.  | 21                     | 160,00 | 160,00    | 18,05                   | 141,95       |
| 8 | 4                                       | Пыреев Е.О.   | 21                     | 160,00 | 160,00    | 18,05                   | 141,95       |
| 9 | 5                                       | Лысенко Р.А.  | 15                     | 150,00 | 107,14    | 10,12                   | 97,02        |

| Лаб5              |              |          | ? ×               |
|-------------------|--------------|----------|-------------------|
| Nº n/n:           | 1            |          | 1 из 5            |
| ФИО:              | Кривонос А.Л |          | До <u>б</u> авить |
| Отработано дней:  | 21           |          | <u>У</u> далить   |
| Оклад:            | 170          |          | Вернуть           |
| Начислено:        | 170          |          |                   |
| Подоходный налог: | 19,55        |          | азад              |
| К выплате:        | 150,45       |          | Далее             |
|                   | ·            |          | <u>К</u> ритерии  |
|                   |              |          | <u>З</u> акрыть   |
|                   |              | <b>T</b> |                   |

Рисунок 17 - Ведомость расчета зарплаты

Рисунок 18 - Ввод записей с помощью формы данных

Клавиши <Tab> и <Shift> + <Tab> позволяют осуществлять переход от поля к полю. Расчетные поля при этом пропускаются (их нельзя изменять!). С помощью ввода нового значения с клавиатуры можно заменить существующие данные. Смена текущей записи осуществляется с помощью клавиш управления курсором или полосы прокрутки. Номер текущей записи и общее количество записей в списке показывается в верхнем правом углу.

Используя командные кнопки в правой части диалогового окна можно:

- вставить в список новую запись (и соответственно строку в таблицу);

- удалить текущую запись (строку);

- определить критерий поиска (кнопка Критерии) и последовательно просмотреть записи, удовлетворяющие заданному критерию, «листая» список, как в прямом (кнопка Далее), так и в обратном (кнопка Назад) направлении.

В критерии поиска для данных текстового типа можно использовать символ замещения: «\*» - любое количество любых символов и «?» – один любой символ.

Для числовых полей критерий поиска может содержать отношение сравнения (=, <>, <, <=, >, >=). Для одного поля можно задать несколько критериев поиска, объединяя их операторами И и ИЛИ.

Например, в выше приведенном списке для просмотра списка сотрудников, фамилия которых начинается на букву П и у которых зарплата не превышает 160 грн. следует задать критерий, приведенный на рис. 19.

Сортировка – это расположение записей списка (т.е. строк в таблице) в заданной последовательности. Можно задать до трех уровней сортировки одновременно. Для указания порядка сортировки используется диалоговое окно Сортировка диапазона, открываемое командой Данные — Сортировка.

В нашем примере критерий сортировки списка сотрудников в алфавитном порядке задается с помощью следующих установок (рис. 20).

| Лаб5              |       |          | ?×               |
|-------------------|-------|----------|------------------|
| Nº n/n:           |       | <u>^</u> | Критерии         |
| ФИО:              | □*    |          | Добавить         |
| Отработано дней:  |       |          | <u>О</u> чистить |
| Оклад:            | <=160 |          | <u>В</u> ернуть  |
| Начислено:        |       |          |                  |
| Подоходный налог: |       |          |                  |
| К выплате:        |       |          | Далее            |
|                   | ·     |          | Правка           |
|                   |       |          | <u>З</u> акрыть  |
|                   |       | 7        |                  |

Рисунок 19 – Критерий для поиска сотрудников, фамилия которых начинается на букву П и у которых зарплата не превышает 160 грн.

В отличие от поиска по критерию в форме данных с помощью функции фильтра выбор отдельных записей можно производить непосредственно в рабочем листе.

Результат запроса можно просмотреть на экране целиком, а не по одной записи. Ее можно удалить из таблицы, скопировать в другую область. Использовать для создания диаграммы или рас-печатать. При фильтрации, в отличие от сортировки, сама таблица не изменяется. Результатом данной операции является сокрытие записей, несоответствующих заданному критерию (фильтру).

Активизация автофильтра осуществляется командой Данные - Фильтр - Автофильтр.

| Сортировка диапазона     | ? ×                       |
|--------------------------|---------------------------|
| Сортировать по           |                           |
| ФИО                      | по возрастанию            |
|                          | 🔿 по убывани <u>ю</u>     |
| Затем по                 |                           |
| <b>_</b>                 | 💿 по в <u>о</u> зрастанию |
|                          | С по у <u>б</u> ыванию    |
| В последнюю очередь, по  |                           |
| <b>_</b>                 | По возрастанию            |
|                          | 🔘 по уб <u>ы</u> ванию    |
| Идентифицировать поля по | )                         |
| • подписям (первая стр   | ока диапазона)            |
| О обозначениям столбц    | ов листа                  |
|                          |                           |
| Параметры С              | КОтмена                   |

Рисунок 20 - Критерий сортировки списка сотрудников в алфавитном порядке

В строке заголовка возле каждого имени поля появится кнопка со стрелкой для развертывания раскрывающегося списка. Теперь каждое поле можно использовать в качестве критерия для отбора записей. Необходимо раскрыть список этого поля и выбрать в нем значение. Будут отобраны записи, в которых значения этого поля совпадает с заданным критерием. Можно установить дополнительные критерии по другим полям. Всякий новый критерий всегда относится к подмножеству списка, полученного в результате применения предыдущего критерия. С помощью элемента (кнопки) Все в списке поля можно восстановить отображение всех записей списка (снять фильтр). Элемент (кнопка) Настройка используется для определения более сложного критерия.

Ниже приведен результат установки фильтра =160 по полю «Начислено» (рис. 21).

|                                                        | Α              | В             | С        | D      | E         | F       | G                                     |
|--------------------------------------------------------|----------------|---------------|----------|--------|-----------|---------|---------------------------------------|
| <ol> <li>Ведомость расчета заработной плать</li> </ol> |                |               | ілаты за | январь |           |         |                                       |
| 2                                                      | Коли           | ичество рабоч | их дней  |        |           | 21      |                                       |
| 3                                                      |                |               |          |        |           |         |                                       |
|                                                        | 140            |               | Отрабо   |        |           | Подоход | к                                     |
|                                                        | <br>           | ФИО           | тано     | Oxnað  | Начислено | ный     | выллат                                |
| 4                                                      | <sup>™</sup> ▼ | -             | dhei 🔻   | •      |           | нало 🔻  | • • • • • • • • • • • • • • • • • • • |
| 7                                                      | 3              | Сидоров Е.Г.  | 21       | 160,00 | 160,00    | 18,05   | 141,95                                |
| 8                                                      | 4              | Пыреев Е.О.   | 21       | 160,00 | 160,00    | 18,05   | 141,95                                |

Рисунок 21 – Результат установки Автофильтра

## Конспект лекций по дисциплине «Информатика» для студентов заочного факультета инженерного направления обучения. Основы Windows

Составители

Л.В. Васильева, ст.преподаватель О.А.Медведева, ассистент

Редактор

Подп. в печать Офсетная печать.

Форма Т60х84/16. Усл.печ.л. Уч.-изд. л.

ДГМА, 83413, г. Краматорск, ул. Шкадинова, 72.